Белорусский государственный медицинский университет Кафедра инфекционных болезней

## Философия PubMed

асс. Н.В.Соловей

## Количество публикуемых ежегодно РКИ по данным PubMed (Medline)

## RCTs per year 2008 год - 26017 РКИ

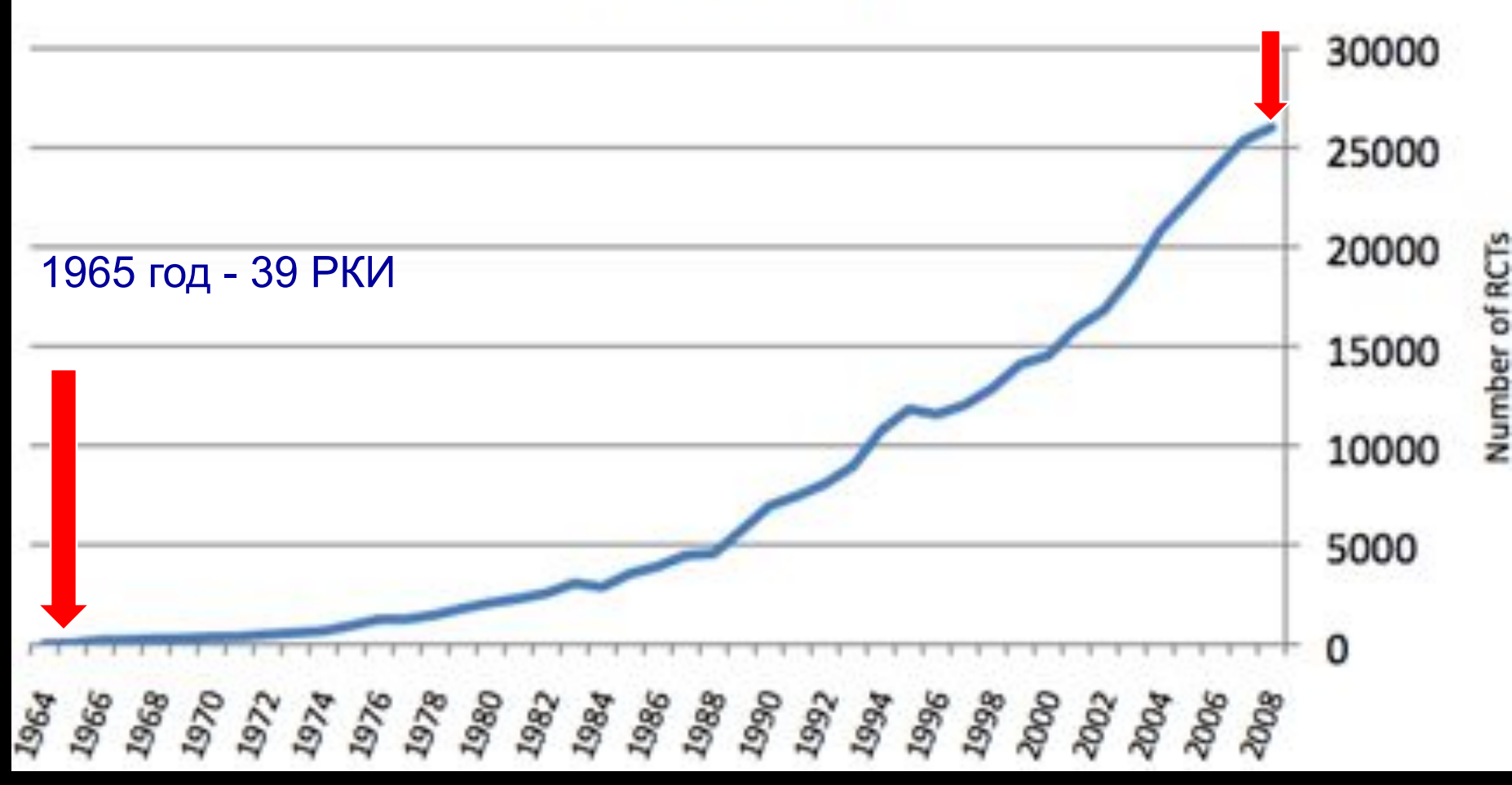

## И это только маленькая часть...

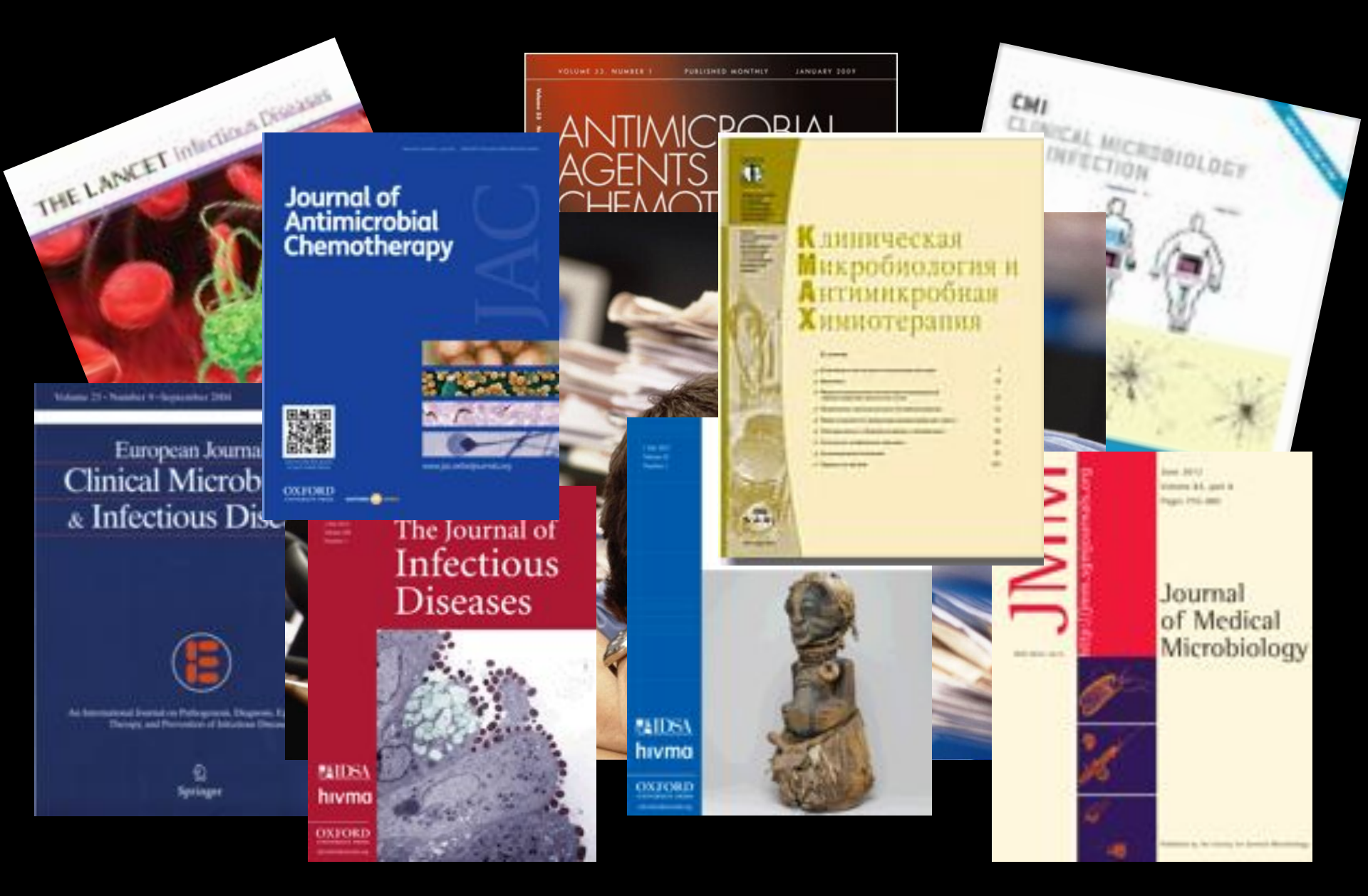

Знания бывают двух типов - мы сами знаем данную тему или мы знаем, где найти информацию о ней Семюэль Джонсон, XVIII век

| S NCBI Resources 🖸                                                               | 🕑 How To 🕑 |          |        | Sign in to NCBI |
|----------------------------------------------------------------------------------|------------|----------|--------|-----------------|
| Publiced.gov<br>US National Library of Medicine<br>National Institutes of Health | PubMed     | Advanced |        | Search<br>Help  |
|                                                                                  |            |          | PubMed |                 |

PubMed comprises more than 22 million citations for biomedical literature from MEDLINE, life science journals, and

online books. Citations may include links to full-text content from PubMed Central and publisher web sites

- база данных биомедицинской информации, включающая описания нескольких тысяч медицинских периодических изданий со всего мира, начиная с начала 1960-ых.
- бесплатный доступ
- медицина и биология
- <u>www.pubmed.gov</u>www.pubmed.gov = <u>www.nlm.nih.gov/pubmed</u>

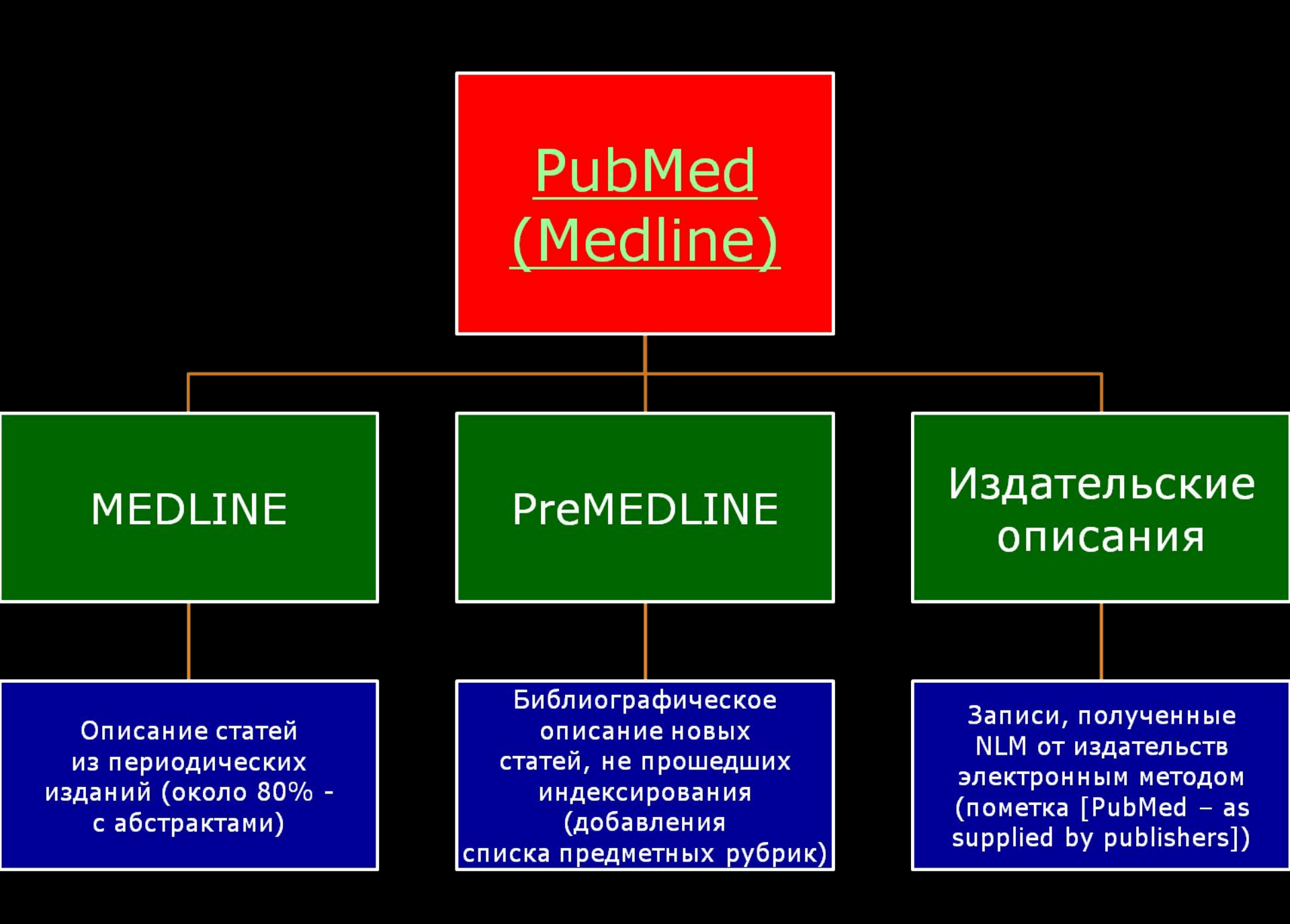

### Что такое MEDLINE ?

- библиографическое описание статей из 5600 биомедицинских журналов на 40 языках
  - > 24.000.000 статей на начало 2014 г.
  - $\sim 80\%$  с рефератами (abstracts)
  - все не англоязычные рефераты в переводе на английский

от 2.000 до 4.000 записей добавляются ежедневно, за 2013 г. добавлено 700.000 описаний

- гиперссылки на тексты статей
- гиперссылки на сайты издательств журналов

## Главный поисковый экран PubMed

| S NCBI 🛛 Resources 🕑 How To 🕑                                                                                   |                                                                                                    |                                                                                                    |
|----------------------------------------------------------------------------------------------------|----------------------------------------------------------------------------------------------------|----------------------------------------------------------------------------------------------------|
| Publiced.gov<br>US National Library of Medicine<br>National Institutes of Health                                | ▼ Advanced                                                                                                    | Search                                                                                                    |
|                                                                                                    | PubMed<br>PubMed comprises more than 24 million citations for biomedical liter<br>MEDLINE, life science journals, and online books. Citations may incl                                                           | ature from<br>ude links to                                                                                                    |
| Расширенны                                                                                                    | й поиск Ok                                                                                                    | ошко для поискового запроса                                                                                                    |
| Расширенны                                                                                                    | Total control from DubMod Central and publisher web sites         Й ПОИСК       OK         BubMed Tools                                                                                                    | ошко для поискового запроса                                                                                                    |
| Расширенны<br>Jsing PubMed                                                                                      | Фин toxt content from DubMed Central and publisher web sites         Й ПОИСК         PubMed Tools         PubMed Mobile                                                                                          | Реаtured comment - Oct 4<br>СОШКО ДЛЯ ПОИСКОВОГО ЗАПРОСА<br>Носидол послук<br>More Resources<br>MeSH Database                                                                                                    |
| Расширенны<br>Jsing PubMed<br>PubMed Quick Start Guide<br>Full Text Articles                                    | Филон Central and publisher web sites         Й ПОИСК         PubMed Tools         PubMed Mobile         Single Citation Matcher                                                                                 | Peatured comment - Oct 4         COШКО ДЛЯ ПОИСКОВОГО ЗАПРОСА         Incorges         More Resources         MeSH Database         Journals in NCBI Databases                                                                                                    |
| Pacширенны<br>Using PubMed<br>PubMed Quick Start Guide<br>Full Text Articles<br>PubMed FAQs                     | Image: Single Citation Matcher         Batch Citation Matcher                                                                                                    | Featured comment - Oct 4         COШКО ДЛЯ ПОИСКОВОГО ЗАПРОСА         Inscrigor Incorgin         More Resources         MeSH Database       Journals in NCBI Databases         Clinical Trials       Clinical Trials                                                                                                    |
| Pacширенны<br>Using PubMed<br>PubMed Quick Start Guide<br>Full Text Articles<br>PubMed FAQs<br>PubMed Tutorials | Will text content from PubMed Central and publisher web sites         Й ПОИСК         PubMed Tools         PubMed Mobile         Single Citation Matcher         Batch Citation Matcher         Clinical Queries | Featured comment - Oct 4         COШКО ДЛЯ ПОИСКОВОГО ЗАПРОСА         Instruction of the second second se |

#### www.pubmed.gov

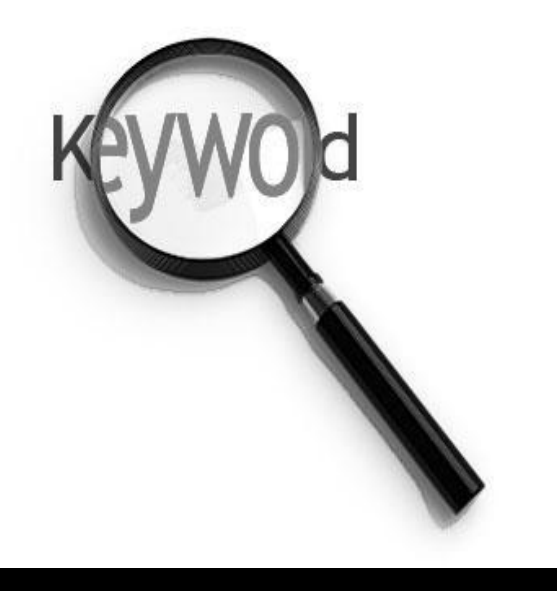

# 1. Поиск по ключевым словам (терминам)

### Возможности поиска в PubMed

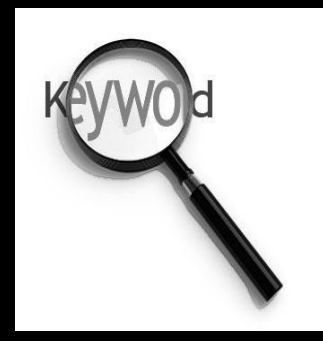

#### 1. По ключевым словам (терминам)

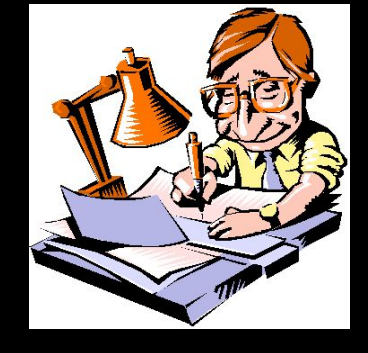

#### 2. По автору

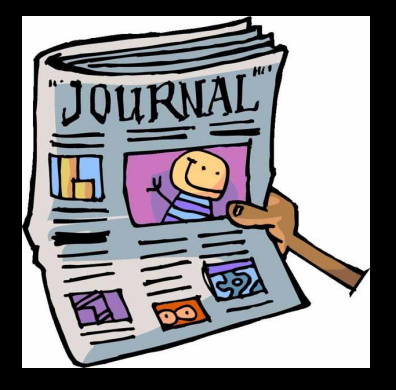

#### 3. По заглавию журнала

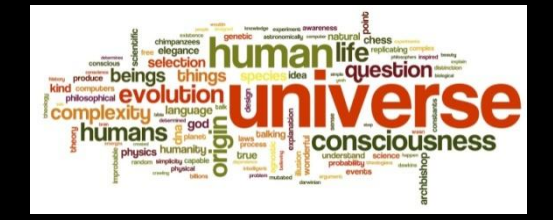

4. По предметным рубрикам (MeSH)

### Ключевые слова (КС) -

• термины, выражающие основное смысловое содержание информационного запроса

| S NCBI Resources 🕑 How To 🕑                                                                                             |                                                                                                    | Sign in to NCBI                                                     |
|----------------------------------------------------------------------------------------------------|----------------------------------------------------------------------------------------------------|---------------------------------------------------------------------|
| Public gov<br>US National Library of Medicine<br>National Institutes of Health                                          | borrelia miyamotoi O                                                                                                    | Search<br>Help                                                      |
| Окошко для<br>поискового<br>запроса                                                                                     | borrelia burgdorferi<br>borrelia miyamotoi<br>borrelia burgdorferi sensu<br>borrelia burgdorferi sensu lato<br>lyme or borrelia<br>borrelia garinii<br>borrelia infection<br>borrelia hermsii                                            | 4<br>w study confirming endogenous<br>identified by reporter assay. |
| Using PubMed<br>PubMed Quick Start Guide<br>Full Text Articles<br>PubMed FAQs<br>PubMed Tutorials<br>New and Noteworthy | borrelia or borreliosis or lyme<br>relapsing fever borrelia<br>borrelia pcr<br>pcr borrelia<br>borrelia afzelii<br>borrelia recurrentis<br>borrelia serology<br>borrelia vaccine<br>borrelia review<br>motaleb borrelia<br>tick borrelia |                                                                     |
|                                                                                                    | Turn off                                                                                                    |                                                                     |

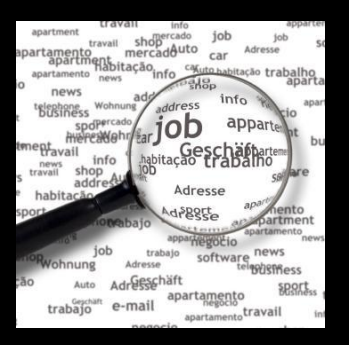

## Как осуществляется поиск по ключевым словам

- PubMed автоматически проверяет введенный запрос (ключевые слова) на наличие в базе с помощью специальных указателей <u>в следующем порядке (!!!)</u>:
  - указатель медицинских предметных рубрик (MeSH Translational Table)
  - указатель журналов (Journal Table)
  - указатель фраз (Phrase List)
  - авторский указатель (Author Index)
- Если запросу найдено соответствие в одном или нескольких указателях, выбираются все документы, включающие данный запрос

## 1.1. Указатель медицинских предметных рубрик (MeSH Translational Table)

- Данный указатель проверяется в первую очередь с целью нахождения предметной рубрики(MeSH Term), эквивалентной заданному поисковому запросу (КС). Если такая рубрика находится, PubMed отбирает:
  - все документы, включающие эту предметную рубрику
  - все документы, у которых искомые ключевые слова (keywords) встречаются в заглавии и/или реферате

## 1.1. Указатель медицинских предметных рубрик (MeSH Translational Table)

| S NCBI Resources 🗹                                                                            | How To 🖂                                                                                                    | Sign in to NCBI                                                       |
|-----------------------------------------------------------------------------------------------|----------------------------------------------------------------------------------------------------|-----------------------------------------------------------------------|
| Publed.gov<br>US National Library of Medicine<br>National Institutes of Health                | PubMed     meningitis       State     Save search       Advanced                                                                                                    | Search<br>Help                                                        |
| Show additional filters                                                                       | Display Settings: ♥ Summary, 20 per page, Sorted by Recently Added Send to: ♥                                                                                                    | Filters: Manage Filters                                               |
| Article types<br>Clinical Trial<br>Review                                                     | Results: 1 to 20 of 63268 <<< First < Prev Page 1 of 3164 Next> Last>>                                                                                                    | New feature                                                           |
| More<br>Text availability                                                                     | <ul> <li>Endoscopic transnasal odontoidectomy without resection of nasal turbinates: clinical outcomes of 13</li> <li>patients.</li> <li>Yen XS, Chang PX, Huang WC, Wu, IC, Liang ML, Tu T, Sheng H</li> </ul>                                                                                                    | Results by year 💌                                                     |
| Abstract<br>Free full text<br>Full text                                                       | J Neurosurg Spine. 2014 Oct 3:1-9. [Epub ahead of print]<br>PMID: 25279654 [PubMed - as supplied by publisher]<br>Related citations                                                                                                    | Related searches                                                      |
| PubMed Commons<br>Reader comments<br>Publication dates<br>5 years<br>10 years<br>Custom range | <ul> <li><u>A protocol for testing expert-system reliability.</u></li> <li>François P, Robert C, Weil G, Demongeot J.<br/>Technol Health Care. 1994 Jan 1;2(1):19-26. doi: 10.3233/THC-1994-2102.</li> <li>PMID: 25273803 [PubMed]<br/>Related citations</li> </ul>                                                                                                | окумента не содержат<br>ingitis» в заглавии,<br>имеется в рефератах   |
| Species<br>Humans<br>Other Animals<br><u>Clear all</u>                                        | <ul> <li>A case of recurrent cryptococcal meningoencephalitis in an immunocompetent female.</li> <li>Niknam N, Niknam N, Dushaj K, Restrepo E.<br/>Case Rep Infect Dis. 2014;2014:407348. doi: 10.1155/2014/407348. Epub 2014 Jul 15.<br/>PMID: 25276446 [PubMed] Free Article<br/>Related citations</li> </ul>                                                    | 7276 free full-text articles in PubMed Central                        |
| Show additional filters                                                                       | <ul> <li>IP-10 and MIG are compartmentalized at the site of disease during pleural and meningeal tuberculosis</li> <li>and are decreased after anti-tuberculosis treatment.<br/>Yang Q, Cai Y, Zhao W, Wu F, Zhang M, Luo K, Zhang Y, Liu H, Zhou B, Kornfeld H, Chen X.<br/>Clin Vaccine Immunol. 2014 Oct 1. pii: CVI.00499-14. [Epub ahead of print]</li> </ul> | Search details "meningitis" [MeSH Terms] OR "meningitis" [All Fields] |
|                                                                                               | Система ищет по предметной рубрике (MeSH<br>И/ИЛИ по ключевым словам во всех полях дов                                                                                                    | [ Term)<br>кумента                                                    |

## 1.2. Указатель журналов (Journal Table)

- Поисковые термины, которым не найдено соответствие в указателе предметных рубрик, проверяются по указателю журналов
- Указатель журналов включает:
  - полные заглавия журналов: New England Journal of Medicine
  - аббревиатуры журналов, принятые в MEDLINE: *N Engl J Med*
  - международные стандартные серийные номера (ISSN): 0028-4793

## 1.2. Указатель журналов (Journal Table)

| S NCBI Resources 🖸                                                               | How To 🖸                                                                                                    | Sign in to NCBI                       |
|----------------------------------------------------------------------------------|----------------------------------------------------------------------------------------------------|---------------------------------------|
| Publiced.gov<br>US National Library of Medicine<br>National Institutes of Health | PubMed     •     0028-4793       State     Save search     Advanced                                                                                                    | Search<br>Help                        |
| Show additional filters                                                          | Display Settings: ♥ Summary, 20 per page, Sorted by Recently Added Send to: ♥                                                                                                    | Filters: Manage Filters               |
| Article types<br>Clinical Trial<br>Review                                        | Results: 1 to 20 of 70738         <         First          Prev         Page         1         of 3537         Next>         Last>>                                                                                                    | New feature                           |
| More<br>Text availability                                                        | <ul> <li><u>Chinese-restaurant syndrome.</u></li> <li>Kwok RH.</li> <li>N Engl J Med. 1968 Apr 4;278(14):278. No abstract available.</li> </ul>                                                                                                    | Results by year                       |
| Abstract<br>Free full text<br>Full text                                          | PMID: 25276867 [PubMed - in process]<br>Related citations                                                                                                    | 807 free full-text articles in PubMed |
| PubMed Commons<br>Reader comments                                                | <ul> <li><u>Goal-Directed Resuscitation for Patients with Early Septic Shock.</u></li> <li>The ARISE Investigators and the ANZICS Clinical Trials Group.<br/>N Engl J Med. 2014 Oct 1. [Epub ahead of print]</li> </ul>                                                                                                    | Find related data                     |
| 5 years<br>10 years                                                              | PMID: 25272316 [PubMed - as supplied by publisher]         Related citations                                                                                                    | Bearch details                        |
| Species<br>Humans<br>Other Animals                                               | <ul> <li>Images in clinical medicine. Evolving infarction in the anterior circulation.</li> <li>Athauda D, Tan GS.</li> <li>N Engl J Med. 2014 Oct 2;371(14):e20. doi: 10.1056/NEJMicm1313055. No abstract available.</li> <li>PMID: 25271620 [PubMed - in process]</li> <li>Related citations</li> </ul>                                                                                                    | "N Engl J Med"[Journal]               |
| <u>Clear all</u><br>Show additional filters                                      | Anticoag<br>4 Diambar<br>4 Diambar<br>4 D | у запросу в See more                  |
|                                                                                  | N Engl JI предметной рубрике MEDLINE и осущести                                                                                                    | вила поиск 🕞                          |
|                                                                                  | в указателе журналов. Найдено соотве<br>введенному ISSN – N Engl J Med и предста                                                                                                    | авлены все                            |
|                                                                                  | документы, опубликованные в данном ж                                                                                                    | курнале                               |

## 1.3. Указатель фраз (Phrase List)

- Если поисковый термин не был найден в двух предыдущих указателях, PubMed произведет поиск в указателе фраз, состоящем из сотен тысяч записей, отобранных из:
  - указателя медицинских предметных рубрик (MeSH)
  - унифицированной медицинской языковой системы (United Medical Language System- UMLS)
  - перечня названий химических соединений (Substances)
- Если в качестве запроса введена фраза и она не обнаружена целиком, итоговый поиск будет осуществлен по отдельным словам фразы
- Если необходим поиск по фразе целиком, ее следует заключить в кавычки. Например: *"population health"*

## 1.3. Указатель фраз (Phrase List)

| S NCBI Resources                                                                 |                                                                                                    | Sign in t                                       | o NCBI |
|----------------------------------------------------------------------------------|----------------------------------------------------------------------------------------------------|-------------------------------------------------|--------|
| Publiced.gov<br>US National Library of Medicine<br>National Institutes of Health | PubMed   hot tube  RSS Save search Advanced                                                                                                    | Search                                          | Help   |
| Show additional filters                                                          | Display Settings: ♥ Summary, 20 per page, Sorted by Recently Added Send to: ♥                                                                                                    | Filters: Manage Filters                         |        |
| Article types<br>Clinical Trial<br>Review                                        | Results: 1 to 20 of 859 <<< First < Prev Page 1 of 43 Next> Last>>                                                                                                    | New feature                                     |        |
| More<br>Text availability                                                        | <ul> <li>An MRI-compatible caloric stimulation device for the investigation of human vestibular cortex.</li> <li>Frank SM, Greenlee MW.<br/>J Neurosci Methods. 2014 Sep 30;235:208-18. doi: 10.1016/j.jneumeth.2014.07.008. Epub 2014 Jul 23.</li> </ul>                                                                                            | Titles with your search terms                   |        |
| Free full text<br>Full text                                                      | PMID: 25064191 [PubMed - in process]<br>Related citations                                                                                                    | 95 free full-text articles in PubMed<br>Central |        |
| Publication dates<br>5 years<br>10 years<br>Custom range                         | <ul> <li>Generation of copper rich metallic phases from waste printed circuit boards.</li> <li>Cayumil R, Khanna R, Ikram-UI-Haq M, Rajarao R, Hill A, Sahajwalla V.<br/>Waste Manag. 2014 Oct;34(10):1783-92. doi: 10.1016/j.wasman.2014.05.004. Epub 2014 Jul 19.<br/>PMID: 25052340 [PubMed - in process]<br/>Belated circuit process]</li> </ul> | Find related data                               |        |
| Species<br>Humans<br>Other Animals                                               | <ul> <li>Reduction of Fusarium rot and maintenance of fruit quality in melon using eco-friendly hot water</li> <li>treatment.</li> <li>Sui Y, Droby S, Zhang D, Wang W, Liu Y.</li> </ul>                                                                                                    | hot[All Fields] AND tube[All Fields]            | ds]    |
| Show additional filter                                                           |                                                                                                    | what                                            |        |
|                                                                                  | tube» в предметной рубрике MEDLINE и в указател                                                                                                    | C Vity                                          | more   |
|                                                                                  | журналов и осуществила итоговый поиск по отдельни                                                                                                    | bim to an                                       | 01     |
|                                                                                  | словам фразы «hot» и «tube». При этом найдены даже                                                                                                    | сте                                             |        |
|                                                                                  | документы, в которых данные слова могут встречатьс                                                                                                    | R B                                             |        |
|                                                                                  | тексте реферата, но быть разнесены друг от друга. Ожи                                                                                                    | ідать                                           |        |
|                                                                                  | эффективности от такого поиска не прихолится                                                                                                    |                                                 |        |

Поиск термина по корню слова (Truncation – усечение, округление)

- Используется, чтобы найти все варианты слова одного и того же слова с одинаковой основой (корнем) ПО УКАЗАТЕЛЮ ФРАЗ
- Необходимо напечатать основу слова и звездочку «\*» после него
- Пример:

bacteraem\*

 Очень полезно, если Вы не знаете точное написание термина или хотите увидеть все возможные окончания ключевого слова в публикациях

## Поиск термина по корню слова (Truncation – усечение, округление)

| S NCBI Resources                                                                 | Э но <b>ж</b> то ⊙                                                                                                    | Sign in to NCBI                                                                                                    |
|----------------------------------------------------------------------------------|----------------------------------------------------------------------------------------------------|----------------------------------------------------------------------------------------------------|
| Publiced.gov<br>US National Library of Medicine<br>National Institutes of Health | PubMed       ▼         bacteraem*                                                                                                    | Search Help                                                                                                    |
| Show additional filters                                                          | Display Settings: 🛇 Summary, 20 per page, Sorted by Recently Added Send to: 🛇                                                                                                    | Filters: Manage Filters                                                                                                    |
| Article types<br>Clinical Trial<br>Review                                        | Results: 1 to 20 of 4867         <         Prev         Page         1         of 244         Next>         Last>>>                                                                                                    | New feature                                                                                                    |
| More<br>Text availability                                                        | <ul> <li>Molecular Analysis of pbp2b in Streptococcus pneumonia Isolated From Clinical and Normal Flora</li> <li><u>Samples.</u></li> </ul>                                                                                                    | Results by year                                                                                                    |
| Abstract<br>Free full text<br>Full text                                          | Sadeghi J, Ahamadi A, Douraghi M, Pourshafie MR, Talebi M.<br>Curr Microbiol. 2014 Oct 2. [Epub ahead of print]<br>PMID: 25274412 [PubMed - as supplied by publisher]<br>Related citations                                                                         | PMC Images search for bacteraem*                                                                                                    |
| PubMed Commons<br>Reader comments                                                | <ul> <li>Risk factors for carbapenem resistant bacteraemia and mortality due to gram negative bacteraemia</li> <li>in a developing country</li> </ul>                                                                                                    | Titles with your search terms                                                                                                    |
| Publication dates<br>5 years<br>10 years<br>Custom range                         | Kalam K, Qamar F, Kumar S, Ali S, Baqi S.<br>J Pak Med Assoc. 2014 May;64(5):530-6.<br>PMID: 25272538 [PubMed - in process]                                                                                                    | 622 free full-text articles in PubMed<br>Central                                                                                                    |
| Species<br>Humans<br>Other Animals                                               | В ответ на запрос «bacteraem*» система нашла статы                                                                                                    | The last data                                                                                                    |
| Clear all                                                                        | содержащие в своих полях «bacteraemia», «bacteraemia                                                                                                    | L'>> tails                                                                                                    |
| Show additional filte                                                            | «bacteraemia's», «bacteraemias», « bacteraemic» и т.д.                                                                                                    | hias[All Fields] OR Anic[All Fields] OR Anic[All Fields] OR Anics[All Fields] OR Anics[All Fi |
|                                                                                  | <ul> <li>Methicillin-resistant Staphylococcus aureus bacteraemia and epidural abscess in a neonate.</li> <li>Stewart P, Khatami A, Loughran-Fowlds A, Isaacs D.<br/>J Paediatr Child Health. 2014 Sep 30. doi: 10.1111/jpc.12745. [Epub ahead of print]</li> </ul> | bacteraeminas[All Fields] //<br>Search See more                                                                                                    |

## Использование функции «Truncation» автоматически исключает проверку термина по указателю предметных рубрик

### Использование логических операторов

PubMed позволяет использовать следующие логические операторы между поисковыми терминами:

 – AND (и) — в случае, если два или более термина должны быть найдены в одном документе.

Например: asthma AND smoking

 – OR (или) — в случае, если хотя бы один из терминов должен быть найден в документе.

Например: asthma OR smoking

 NOT (не) — в случае, если только один термин должен быть найден в документе, а второй должен обязательно отсутствовать.

Например: asthma NOT smoking

Оператор AND использовать не обязательно (PubMed автоматически его добавит между терминами, если не указано иное)

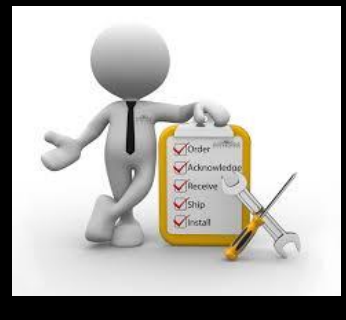

## Последовательность имеет значение !

- Если заглавие искомого журнала совпадает с названием предметной рубрики, PubMed отберет только статьи, включающие данную предметную рубрику, но не найдет журнал
- Если поисковая фраза совпадет с названием журнала, то система выведен статьи из журнала вместо статей на искомую тему

Как этого избежать? Можно изначально вести поиск по определенным полям документа!

## 1.4. Авторский указатель (Author Index)

- Термины, которым не нашлось соответствия в предыдущих указателях, проверяются в авторском указателе
- Если нужно найти все статьи одного автора, необходимо указать после фамилии одну или несколько букв, представляющих инициалы автора

Например:

Cornaglia G. Karpov I A

## 1.4. Авторский указатель (Author Index)

| S NCBI Resources 🖸                                                               | ) Ном То 🖂                                                                                                    | Sign in to NCBI                                        |
|----------------------------------------------------------------------------------|----------------------------------------------------------------------------------------------------|--------------------------------------------------------|
| Publiced.gov<br>US National Library of Medicine<br>National Institutes of Health | PubMed <ul> <li>cornaglia G.</li> <li>RSS Save search Advanced</li> <li>RSS Save search Advanced</li> <li>Cornaglia G.</li> <li>Cornaglia G.</li> <li>Cornaglia</li></ul> | Search Help                                            |
| Show additional filters                                                          | Display Settings: 🕑 Summary, 20 per page, Sorted by Recently Added Send to: 😒                                                                                                    | Filters: Manage Filters                                |
| Article types<br>Clinical Trial<br>Review                                        | Results: 41 to 60 of 132         <->         Page 3         of 7         Next >         Last >>                                                                                                    | New feature                                            |
| More<br>Text availability                                                        | <ul> <li>Controlling the spread of carbapenemase-producing Gram-negatives: therapeutic approach and</li> <li>41. infection control.</li> <li>Carmeli X, Akova M, Carpaglia G, Daikes GL, Carau L, Harbarth S, Pesselini GM, Sauli M, Giamarellou H</li> </ul>                                                                                                    | Find related data                                      |
| Abstract<br>Free full text                                                       | Clin Microbiol Infect. 2010 Feb;16(2):102-11. doi: 10.1111/j.1469-0691.2009.03115.x. Review.                                                                                                    | Search details                                         |
| Full text                                                                        | Related citations                                                                                                    | cornaglia G.[Author] OR cornaglia G.<br>[Investigator] |
| 5 years<br>10 years<br>Custom range                                              | <ul> <li><u>The emerging threat of acquired carbapenemases in Gram-negative bacteria.</u></li> <li>42. Cornaglia G, Rossolini GM.</li> </ul>                                                                                                    |                                                        |
| Species                                                                          | Мы ввели фамилию и инициалы, и система нашла все                                                                                                    | СТАТЬИ See more                                        |
| Humans<br>Other Animals                                                          | автора, представленные в MEDLINE, по авторском                                                                                                    | iy 🕞                                                   |
| <u>Clear all</u>                                                                 | указателю                                                                                                    | Turn Off Clear                                         |
| Show additional filters                                                          | available.<br>PMID: 19930270 [PubMed - indexed for MEDLINE]                                                                                                    | Cowona r (2663) PubMed                                 |
|                                                                                  | Related citations                                                                                                    | Q cowdria (2663)<br>PubMed                             |
|                                                                                  | Antibiotic stewardship and consumption: findings from a pan-European hospital study.                                                                                                    | Q Karpov (1223)                                        |

## Использование ограничений (Filters)

- Поиск можно значительно оптимизировать под конкретный запрос, используя ограничения
- Особенно это полезно, если в ответ на поисковый запрос система выдала слишком много документов
- В настоящее время PubMed позволяет лимитировать поиск по: типу публикации; доступности полного текста; дате публикации; полу и возрасту пациента; субъекту исследования; полю, в котором проводится поиск; категории журнала и типу статьи и др.

## Использование ограничений (Filters)

| S NCBI Resources ☑                                                               | ) How To 🖂                                                                                                    | <u>Sign in to</u>                                 | NCBI |
|----------------------------------------------------------------------------------|----------------------------------------------------------------------------------------------------|---------------------------------------------------|------|
| Publiced.gov<br>US National Library of Medicine<br>National Institutes of Health | PubMed     meningitis       RSS     Save search       Advanced                                                                                                    | Search                                            | Help |
| Show additional filters<br>Article types<br>Clinical Trial<br>Review             | Можно также увидеть дополнительные фильтры, «Show additional filters»                                                                                                    | , нажав на                                        |      |
| More<br>Text availability                                                        | <ul> <li>Endoscopic transnasal odontoidectomy without resection of nasal turbinates: clinical outcomes of 13</li> <li>patients.</li> <li>Yen YS, Chang PY, Huang WC, Wu JC, Liang ML, Tu TH, Cheng H.</li> </ul>                                               | Results by year                                   |      |
| Abstract<br>Free full text<br>Full text                                          | J Neurosurg Spine. 2014 Oct 3:1-9. [Epub ahead of print]<br>PMID: 25279654 [PubMed - as supplied by publisher]<br><u>Related citations</u>                                                                                                    | Related searches                                  | •    |
| PubMed Commons<br>Reader comments                                                | A protocol for testing expert-system reliability.<br>François P, Robert C, Weil G, Demongeot J.                                                                                                    | PMC Images search for meningitis                  |      |
| 5 years<br>10 years<br>Custom range                                              | Technol Health Care. 1994 Jan 1;2(1):19-26. doi: 10.3233/THC-1994-2102.<br>Ph/D: 25273803 [PubMed]<br>Relate::::itations                                                                                                    | Titles with your search terms                     |      |
| Species<br>Humans<br>Other Animals                                               | <ul> <li><u>A case of recursort cryptococcal meningoencephalitis in an immunocompetent female.</u></li> <li>Niknam N, Niknam N, Pushaj K, Restrepo E.</li> <li>Case Rep Infect Dis. 2014;20:14:407348. doi: 10.1155/2014/407348. Epub 2014. Jul 15.</li> </ul> | 7276 free full-text articles in PubMed<br>Central |      |
| <u>Clear all</u>                                                                 | PMID: 25276446 [PubMed] Free Article<br>Related citations                                                                                                    | Find related data                                 |      |
| Show additional filters                                                          | <ul> <li>IP-10 and MIG are compartmentalized at the site of disease during pleural and meningeal tuberculosis</li> <li>and are decreased after anti-tuberculosis treatment.</li> </ul>                                                                         | Search details                                    |      |

Панель Ограничений (Filters) с наиболее часто используемыми фильтрами находится слева от списка найденных публикаций

### Использование ограничений (Filters)

| S NCBI Resources                                                                 | How How | То 🗹                                                                                                    | Sign in                                                                                                    | to NCBI                 |
|----------------------------------------------------------------------------------|---------|----------------------------------------------------------------------------------------------------|----------------------------------------------------------------------------------------------------|-------------------------|
| Publiced.gov<br>US National Library of Medicine<br>National Institutes of Health | Publ    | Med  V HIV meningitis  RSS Save search Advanced                                                                                                    | Search                                                                                                    | Help                    |
| Show additional filters                                                          |         | Display Settings: ♡ Summary, 20 per page, Sorted by Recently Added Send to: ♡                                                                                                    | Filters: Manage Filters                                                                                                    |                         |
| Clear all<br>Article types                                                       | clear   | Results: 20  Filters activated: Review, published in the last 5 years, Humans, English, Adult: 19+ years. Clear all                                                                                                    | New feature                                                                                                    |                         |
| V Review<br>Systematic Reviews                                                   |         | to show 2181 items.                                                                                                    | Titles with your search terms                                                                                                    |                         |
| More<br>Text availability<br>Abstract                                            |         | <ul> <li><u>Characteristics of central nervous system tuberculosis in a low-incloence country: a series of zu</u></li> <li><u>cases and a review of the literature.</u></li> <li>Daniele B.</li> <li>Jpn J Infect Dis. 2014;87(1):50-3. Review.</li> </ul> | 341 free full-text articles in PubMed<br>Central                                                                                                    |                         |
| Full text                                                                        |         | PMID: 24451103 [PubMed - indexed for MEDLINE] Free Article<br>Related citations                                                                                                    | Find related data                                                                                                    |                         |
| Publication dates<br>✓ 5 years<br>10 years                                       | clear   | <ul> <li>Meningitis and splenic infarction due to disseminated Mycobacterium genavense infection in an</li> <li><u>HIV patient. Case report and review of the literature.</u></li> </ul>                                                                   | Search details                                                                                                    |                         |
| Custom range<br>Species<br>V Humans                                              | clear   | Kyrilli A, Payen MC, Antoine-Moussiaux T, Dewit S, Clumeck N.<br>Acta Clin Belg. 2013 May-Jun;68(3):220-2. Review.<br>PMID: 24156225 [PubMed - indexed for MEDLINE]<br>Related citations                                                                   | <pre>(("hiv"[MeSH Terms] OR "hiv"<br/>[All Fields]) AND ("meningiti:<br/>[MeSH Terms] OR "meningitis"<br/>[All Fields])) AND<br/>["mediated and a second and a second a second<br/>["mediated a second a second a second a second a second a second<br/>["mediated a second a second a</pre> | 5" Å                    |
| Languages<br>✓ English<br>More                                                   | clear   | Tuberculous meningitis: more questions, still too few answers.<br>Thwaites GE, van Toorn R, Schoeman J.                                                                                                    | Search Se                                                                                                    | e more                  |
| Sex<br>Female                                                                    | 1       | Используя панель Ограничений (Filters) с                                                                                                    | тберем                                                                                                    |                         |
| Male                                                                             | 1       | АНГЛОЯЗЫЧНЫЕ публикации-ОБЗОРЫ, ка                                                                                                    | сающиеся                                                                                                    | f <u>Clear</u><br>] AND |
| AIDS<br>Cancer                                                                   | 1       | МЕНИНГИТОВ у ВЗРОСЛЫХ пациентов с                                                                                                    | ВИЧ за Hum (20<br>riew[ptyp]<br>Hum (1                                                                                                    | A Publied               |
| Systematic Reviews<br>More                                                       | 1       |                                                                                                    | view[ptyp]<br>"last 5 years"[PDat] AND Hum (7                                                                                                    | AND                     |
| Journal<br>categories<br>MEDLINE                                                 |         | Cryptococcal meningitis in an HIV-1-infected person: relapses or IRIS? Case report and review                                                                                                    | HIV meningitis AND (Review[ptyp]<br>"last 5 years"[PDat] AND Hum (8                                                                                                    | AND                     |
| Ages                                                                             | clear   | <ol> <li>of the literature.<br/>Nunnari G, Gussio M, Pinzone MR, Martellotta F, Cosentino S, Cacopardo B, Celesia BM.</li> </ol>                                                                                                    | Q HIV meningitis AND (Review[ptyp]<br>Humans[Mesh]) (420)                                                                                                    | AND                     |
| Infant: birth-23 months                                                          |         | Eur Rev Med Pharmacol Sci. 2013 Jun;17(11):1555-9. Review.<br>PMID: 23771547 [PubMed - indexed for MEDLINE] Free Article<br>Related citations                                                                                                    | Ser                                                                                                    | a more                  |

2. Поиск по заглавию журнала

- Поиск всех статей определенного журнала рассмотрен выше
- Если Вы не помните точное название журнала или хотите найти журналы по определенной теме – поможет Журнальная база данных (Journal Database) на главном экране PubMed в разделе «More Resourses»

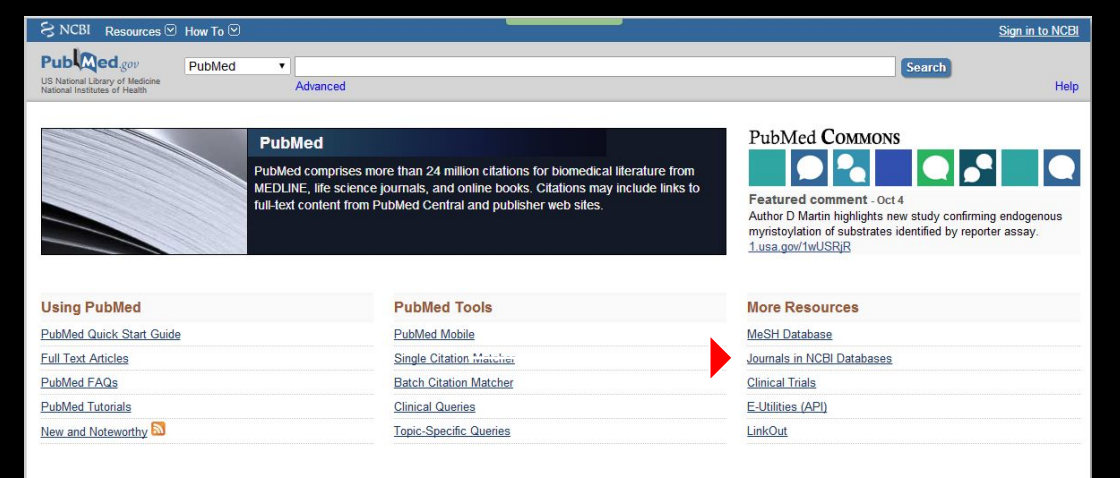

### Журнальная база данных (Journal Database)

Журнальная база данных позволяет вести поиск по следующим параметрам:

- •по полному заглавию журнала
- •по его аббревиатуре

•по международному стандартному серийному номеру (ISSN)
•по любому фрагменту заглавия (с использованием операции Truncation)

| S NCBI Resources 🕑 H                                                                                            | ow To 🕑                                                  |                                                   |                           | Sign             | in to NCBI   |
|----------------------------------------------------------------------------------------------------|----------------------------------------------------------|---------------------------------------------------|---------------------------|------------------|--------------|
| NLM Catalog More Res                                                                                            | ources 🔻 Help                                            |                                                   |                           |                  |              |
| NLM Catalog: Jo                                                                                                 | ournals referenced in<br>g search to the subset of journ | the NCBI Database<br>als that are referenced in N | S<br>CBI database records |                  |              |
| Enter topic, journal title o                                                                                    | r abbreviation, or ISSN:                                 |                                                   | Advanced Search           |                  |              |
|                                                                                                    |                                                          |                                                   | Sea                       | rch              |              |
|                                                                                                    |                                                          |                                                   |                           |                  |              |
|                                                                                                    |                                                          |                                                   |                           |                  |              |
| You are here: NCBI > Literature > N                                                                             | National Library of Medicine (NLM) Catalog               |                                                   |                           | Write to th      | ie Help Desk |
| GETTING STARTED                                                                                                 | RESOURCES                                                | POPULAR                                           | FEATURED                  | NCBI INFORMATION |              |
| NCBI Education                                                                                                  | Chemicals & Bioassays                                    | PubMed                                            | Genetic Testing Registry  | About NCBI       |              |
| NCBI Help Manual                                                                                                | Data & Software                                          | Bookshelf                                         | PubMed Health             | Research at NCBI |              |
| NCBI Handbook                                                                                                   | DNA & RNA                                                | PubMed Central                                    | GenBank                   | NCBI News        |              |
| Training & Tutorials                                                                                            | Domains & Structures                                     | PubMed Health                                     | Reference Sequences       | NCBI FTP Site    |              |
| na casa a manana ana ang manana na ang kanana kanana kanana kanana kanana kanana kanana kanana kanana kanana ka |                                                          |                                                   |                           |                  |              |
|                                                                                                    | Genes & Expression                                       | BLAST                                             | Gene Expression Omnibus   | NCBI on Facebook |              |

#### Пример поиска журналов по специальности «инфекционные болезни»

| S NCBI Resources 🕑 Ho               | ow To 🗵                                                                                                    |                                                   |                            | <u>Sign in to NCBI</u> |
|-------------------------------------|----------------------------------------------------------------------------------------------------|---------------------------------------------------|----------------------------|------------------------|
| NLM Catalog More Res                | ources 🔻 Help                                                                                                    |                                                   |                            |                        |
| NLM Catalog: Jo                     | ournals referenced in<br>g search to the subset of journ                                                                                                    | the NCBI Database<br>als that are referenced in N | S<br>ICBI database records |                        |
| Enter topic, journal title o        | r abbreviation, or ISSN:                                                                                                    |                                                   | Advanced Search            |                        |
| infectio*                           | I Reaction of the second second s |                                                   | 🛞 Sear                     | ch                     |
| Vau ora hora: NORI > Literatura > N | lational Library of Madicine (NLM) Catalog                                                                                                    |                                                   |                            | Write to the Hele Deek |
| You are here. NOBI > Litt ature > N | valional Library of Medicine (NLM) Catalog                                                                                                    |                                                   |                            | While to the Help Desk |
| GETTING STARTED                     | RESOURCES                                                                                                    | POPULAR                                           | FEATURED                   | NCBI INFORMATION       |
| NCBI Education                      | Chemicals & Bioassays                                                                                                    | PubMed                                            | Genetic Testing Registry   | About NCBI             |
| NCBI Help Manual                    | Data & Software                                                                                                    | Bookshelf                                         | PubMed Health              | Research at NCBI       |
| NCBI Handbook                       | DNA & RNA                                                                                                    | PubMed Central                                    | GenBank                    | NCBI News              |
| Training & Tutorials                | Domains & Structures                                                                                                    | PubMed Health                                     | Reference Sequences        | NCBI FTP Site          |
|                                     | Genes & Expression                                                                                                    | BLAST                                             | Gene Expression Omnibus    | NCBI on Facebook       |
|                                     | Genetics & Medicine                                                                                                    | Nucleotide                                        | Map Viewer                 | NCBI on Twitter        |
| Ввелем о                            | снову спова «infec                                                                                                    | tio» и лобавим с                                  | имвоп «*» лпя              | NCBI on YouTube        |
| Высдени о                           |                                                                                                    |                                                   |                            |                        |
| ПОИ                                 | ска всех журналов                                                                                                    | в, относящихся к                                  | области                    |                        |
| TAT                                 |                                                                                                    |                                                   | Search                     |                        |
| ИН                                  | щекционных ооле                                                                                                    | зней. Пажмем «с                                   |                            |                        |
|                                     | Training & Tutorials                                                                                                    |                                                   |                            |                        |
|                                     | Variation                                                                                                    |                                                   |                            |                        |

#### Пример поиска журналов по специальности

| ILIM Catalog                                                                   | NLM Catalog  Advanced                                                                                                    | Searc                                                   |                   |
|--------------------------------------------------------------------------------|----------------------------------------------------------------------------------------------------|---------------------------------------------------------|-------------------|
| how additional filters                                                         | Display Settings: V Full Send to: V                                                                                                    | NLN                                                     | <u>Sign in to</u> |
| ournal subsets<br>urrently indexed in<br>MEDLINE<br>lore                       | <ul> <li>Filters activated: Currently indexed in MEDLINE. <u>Clear all</u></li> <li>Journal of the International Association of Providers of AIDS Care<br/>Author(s): International Association of Providers of AIDS Care, issuing body</li> <li>NLM Title Abbreviation: J Int Assoc Provid AIDS Care</li> </ul> | Related Information<br>PubMed<br>Single Citation Matche | ero               |
| anguages<br>nglish<br>lore<br><u>lear all</u><br><u>how additional filters</u> | ISO Abbreviation: J Int Assoc Provid AIDS Care<br>Title(s): Journal of the International Association of Providers of AIDS Care.<br>Other Title(s): JIAPAC<br>Continues: Journal of the International Association of Physicians in AIDS Care<br>Publication Start Year: 2013<br>Frequency: Bimonthly              | PubMed Search Bui <sub>lt</sub><br>OI                   | ие,<br>мер,<br>й  |
|                                                                                | Country of Publication: United States<br>Publisher: Thousand Oaks, CA : Sage Publications, [2013]-<br>Language: English<br>ISSN: 2325-9574 (Print)<br>2325-9582 (Electronic)                                                                                                    | Add to search builde<br>Search PubMed                   | ША                |
|                                                                                | Acid-Free: No<br>LCCN: 2012273902<br>Electronic Links: http://intl-jia.sagepub.com/<br>In: Index medicus: v12n_ingFeb. 2013-<br>MEDLINE: b v12n1, Ja Lieb, 2013-                                                                                                    | Q infectio* (30555) OR<br>OR<br>Q infectio* AND (curt   | OP                |

журналов, имеющих отношение к инфекционным болезням. Щелкнув на названии журнала, возможно получить о нем более детальную информацию, включая выходные данные, а также (что очень полезно) – ссылку на сайт издательства журнала

#### Найдя журнал, можно легко найти все его статьи!

| S NCBI Resourc                                                                 | es 🗹 How 🗅 | го 🕑                                                                                                    | Sign in to NCBI                             |
|--------------------------------------------------------------------------------|------------|----------------------------------------------------------------------------------------------------|---------------------------------------------|
| SNCBI Resources 🖸                                                              | How To 🖸   |                                                                                                    | Sign in to NCBI                             |
| Public gov<br>US National Library of Medicine<br>National Institutes of Health | PubMed     | "Lancet Infect Dis"[Journal] RSS Save search Advanced                                                                                                    | Search Help                                 |
| Show additional filters                                                        | Dis        | play Settings: ♥ Summary, 20 per page, Sorted by Recently Added Send to: ♥                                                                                                    | Filters: Manage Filters                     |
| Article types<br>Clinical Trial<br>Review                                      | Re         | esults: 1 to 20 of 2885 <<< First < Prev Page 1 of 145 Next > Last >>                                                                                                    | New feature                                 |
| Systematic Reviews<br>More                                                     | <b>1</b> . | Ribavirin and interferon alfa-2a for severe Middle East respiratory syndrome coronavirus infection: a retrospective cohort study.                                                                                                    | Results by year                             |
| Text availability<br>Abstract<br>Free full text<br>Full text                   |            | ZA, Albarrak AM.<br>Lancet Infect Dis. 2014 Sep 29. pii: S1473-3099(14)70920-X. doi: 10.1016/S1473-3099(14)70920-X. [Epub ahead of print]<br>PMID: 25278221 [PubMed - as supplied by publisher]<br>Related citations                                                                                                   | 90 free full-text articles in PubMed        |
| PubMed Commons<br>Reader comments                                              |            | A review of the global burden, novel diagnostics, therapeutics, and vaccine targets for                                                                                                    | Find related data                           |
| Publication dates<br>5 years<br>10 years<br>Custom range                       | 2.         | <u>cryptosporidium.</u><br>Checkley W, White AC Jr, Jaganath D, Arrowood MJ, Chalmers RM, Chen XM, Fayer R, Griffiths JK,<br>Guerrant RL, Hedstrom L, Huston CD, Kotloff KL, Kang G, Mead JR, Miller M, Petri WA Jr, Priest JW, Roos<br>DS, Striepen B, Thompson RC, Ward HD, Van Voorhis WA, Xiao L, Zhu G, Houpt ER. | Search details "Lancet Infect Dis"[Journal] |
| Species<br>Humans<br>Other Animals                                             |            | Review.<br>PMID: 25278220 [PubMed - as supplied by publisher]<br>Related citations                                                                                                    |                                             |
| Languages<br>English                                                           | 3.         | Treating MERS-CoV during an outbreak.                                                                                                    | See more                                    |
| More                                                                           | 0.73       | Lancet Infect Dis. 2014 Sep 29. pii: S1473-3099(14)70939-9. doi: 10.1016/S1473-3099(14)70939-9. [Epub ahead of print]<br>No abstract available                                                                                                    | Recent Activity                             |

 4. Наслаждаемся результатом!
 Самые свежие статьи данного журнала будут вверху списка
 (порядок, обратный дате публикации)

# 3. Поиск по предметным рубрикам (MeSH Search)

- С помощью базы данных предметных рубрик (MeSH Database) можно выбрать наиболее точный термин из словаря предметных рубрик (тезауруса), выражающий содержание поискового запроса
- База данных предметных рубрик позволяет:
  - выбирать нужные MeSH термины для поиска, базируясь на их определениях
  - ограничивать поиск только основными (major) MeSH терминами, представленными в статье
  - выбирать нужные подрубрики(sub-headings)
  - видеть MeSH термины в иерархической (от общего к частному) последовательности и выбирать нужные термины из иерархической структуры

Sign in to NCBI

Help

| S NCBI Resources                                                                 | 🛛 How To 🖸                         |                                                                                  |                                                                                                    |                                    |                                                                                                    | Sign in to NCBI                           |                |                  |                         |
|----------------------------------------------------------------------------------|------------------------------------|----------------------------------------------------------------------------------|----------------------------------------------------------------------------------------------------|------------------------------------|----------------------------------------------------------------------------------------------------|-------------------------------------------|----------------|------------------|-------------------------|
| Publiced.gov<br>US National Library of Medicine<br>National Institutes of Health | PubMed <b>v</b>                    | Advanced                                                                         |                                                                                                    |                                    | Search                                                                                                    | Help                                      |                |                  |                         |
|                                                                                  | Pub<br>PubMe<br>MEDLI<br>full-text | Med<br>ed comprises more tha<br>NE, life science journa<br>t content from PubMed | n 24 million citations for biomedical I<br>is, and online books. Citations may i<br>Central and publisher web sites. | iterature from<br>include links to | PubMed Commons<br>Featured comment - Oct 4<br>Author D Martin highlights new study c<br>myristoylation of substrates identified b<br>1.usa.gov/1WUSRjR | onfirming endogenous<br>y reporter assay. |                |                  |                         |
| Using PubMed                                                                     |                                    | Pu                                                                               | Med Tools                                                                                                    |                                    | More Resources                                                                                                    |                                           |                |                  |                         |
| PubMed Quick Start Guid                                                          | <u>de</u>                          | Pat                                                                              | And Mobile                                                                                                    |                                    | MeSH Database                                                                                                    |                                           |                |                  |                         |
| Full Text Articles                                                               |                                    | Sing                                                                             | le Citation Matcher                                                                                                  |                                    | Journals in NCBI Databases                                                                                                    |                                           |                |                  |                         |
| PubMed FAQs                                                                      |                                    | Bate                                                                             | h Citation Matcher                                                                                                   |                                    | Clinical Trials                                                                                                    |                                           |                |                  |                         |
| PubMed Tutorials                                                                 |                                    | Clin                                                                             | cal Queries                                                                                                    |                                    | E-Utilities (API)                                                                                                    |                                           |                |                  |                         |
| New and Noteworthy 🔯                                                             |                                    | Topi                                                                             | c-Specific Queries                                                                                                   |                                    | LinkOut                                                                                                    |                                           |                |                  |                         |
| S NC                                                                             | CBI Resources                      | s 🕑 How To 🖂                                                                     |                                                                                                    |                                    |                                                                                                    | _                                         |                |                  | ç                       |
| MeSh                                                                             | н                                  | MeSH                                                                             | ▼ Limits Advance                                                                                                    | d                                  |                                                                                                    |                                           |                |                  | Search                  |
| 1 and                                                                            |                                    |                                                                                  |                                                                                                    | MeSH                               |                                                                                                    |                                           |                |                  |                         |
|                                                                                  |                                    | <b>新州</b> 4月                                                                     | 持續律學為                                                                                                    |                                    |                                                                                                    |                                           |                |                  |                         |
|                                                                                  |                                    |                                                                                  |                                                                                                    | MeSH (Meo                          | dical Subject Headings) is the                                                                                                    | NLM controlled vocab                      | ulary thesauru | s used for index | ing articles for PubMed |
| Using                                                                            | g MeSH                             |                                                                                  |                                                                                                    | More Res                           | sources                                                                                                    |                                           |                |                  |                         |
| Help                                                                             |                                    |                                                                                  |                                                                                                    | E-Utilities                        |                                                                                                    |                                           |                |                  |                         |

Tutorials

S Ρι

NLM MeSH Homepage

| S NCBI Resources 🖂 How To 🖂                                                                                                    | Sign in to NCBI                                                         |
|----------------------------------------------------------------------------------------------------|-------------------------------------------------------------------------|
| MeSH MeSH arthritis<br>Save search mits Advanced                                                                                                    | Search Help                                                             |
| Display Settings: ⊙ Summary, 20 per page<br>Results: 1 to 20 of 29<br>1. Arthritis<br>1. Arthritis                                                                                                    | PubMed Search Builder                                                   |
| <ul> <li>National Institute of Arthritis and Musculoskeletal and Skin Diseases (U.S.)</li> <li>Component of the NATIONAL INSTITUTES OF HEALTH. It supports research into the causes, treatment, and prevention of arthritis and musculoskeletal and skin discusses; the training of basic and clinical scientists to carry out this research; and the dissemination of information on research progress. It was established in 1986.<br/>Year introduced: 2008</li> </ul> | Add to search builder AND  Search PubMed You Tutorial Find related data |
| <ul> <li>Arthritis, Reactive</li> <li>An aseptic, inflammatory arthritis developing second by to a primary extra-articular infection, most typically of the GASTROINTESTINAL<br/>TRACT or UROGENITAL SYSTEM. The initiating trigger p thogens are usually SHIGELLA; SALMONELLA; YERSINIA; CAMPYLOBACTER; of<br/>CHLAMYDIA TRACHOMATIS. Reactive arthritis is strongly as ociated with HLA-B27 ANTIGEN.<br/>Year introduced: 1992</li> </ul>                               | Search details  "arthritis"[MeSH Terms] OR arthritis[Text Word]         |
| <ul> <li>Arthritis-Encephalitis Virus, Caprine</li> <li>A species of LENTIVIRUS, subgenus ovine-caprine lenti<br/>and causing acute encephalomyelitis; chronic arthritis;<br/>mainly in the colostrum and milk.<br/>Voar introduced: 1994</li> </ul>                                                                                                    | I терминов,<br>ritis» See more                                          |
|                                                                                                    | Recent Activity                                                         |

| SNCBI Resources 🛛 How To 🖓    |                                 |                                         |       |  |
|-------------------------------|---------------------------------|-----------------------------------------|-------|--|
| MeSH MeSH                     |                                 |                                         |       |  |
|                               | Limits Advanced                 |                                         |       |  |
|                               |                                 | 1. X                                    |       |  |
| Display Settings: 🕑 Full      | Подрубрики (Subhead             | lings) выражают различные 🖡             |       |  |
| A                             | аспекты рассмотрени             | ия интересующего термина                | aur   |  |
| Arthritis                     | (например лиагно                | а пекарственная терапия                 |       |  |
| PubMed search builder options | - (например, диагно             | э, лекарственная терания                |       |  |
| Subheadings:                  | артр                            | артрита и т.д.).                        |       |  |
|                               | ! Если Вы не вн                 | ыбрали определенные                     |       |  |
| analysis                      |                                 |                                         | Add   |  |
| anatomy and histology         | подруорики, все о               | подрубрики, все они будут автоматически |       |  |
| cerebrospinal fluid           | включены в Ваш поиск.           |                                         |       |  |
| chemically induced            | □ history                       | radiotherapy                            | Jala  |  |
| chemistry                     | immunology                      | rehabilitation                          | ceia  |  |
| classification                | isolation and purification      | statistics and numerical data           | ubl   |  |
| complications                 | metabolism                      | Surgery P                               | Publ  |  |
| congenital                    | microbiology                    | C C                                     | Clini |  |
| cytology                      | mortality                       | Mansmission N                           | ILM   |  |
| U diagnosis                   | ursing                          | Ltrasonography d                        | hG    |  |
| U diet therapy                | organization and administration |                                         | Acc.  |  |
| drug therapy                  |                                 | I irine                                 | vied  |  |
| economics                     | Можно отметить одн              | у или несколько подрубрик,              |       |  |
| embryology                    | например в панном               |                                         |       |  |
|                               | папример, в данном              |                                         |       |  |
|                               | терапию и хир                   | ургическое лечение                      |       |  |

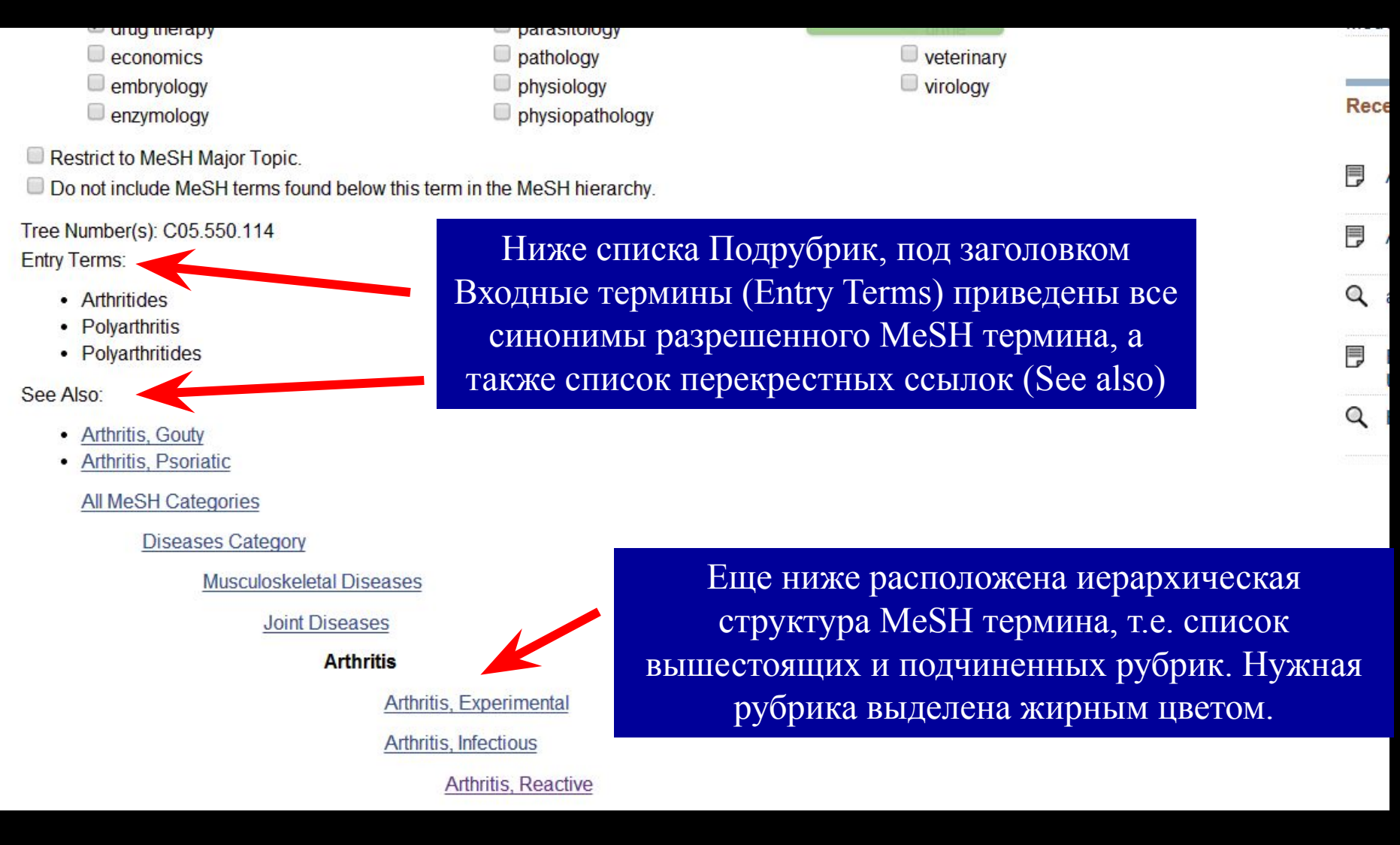

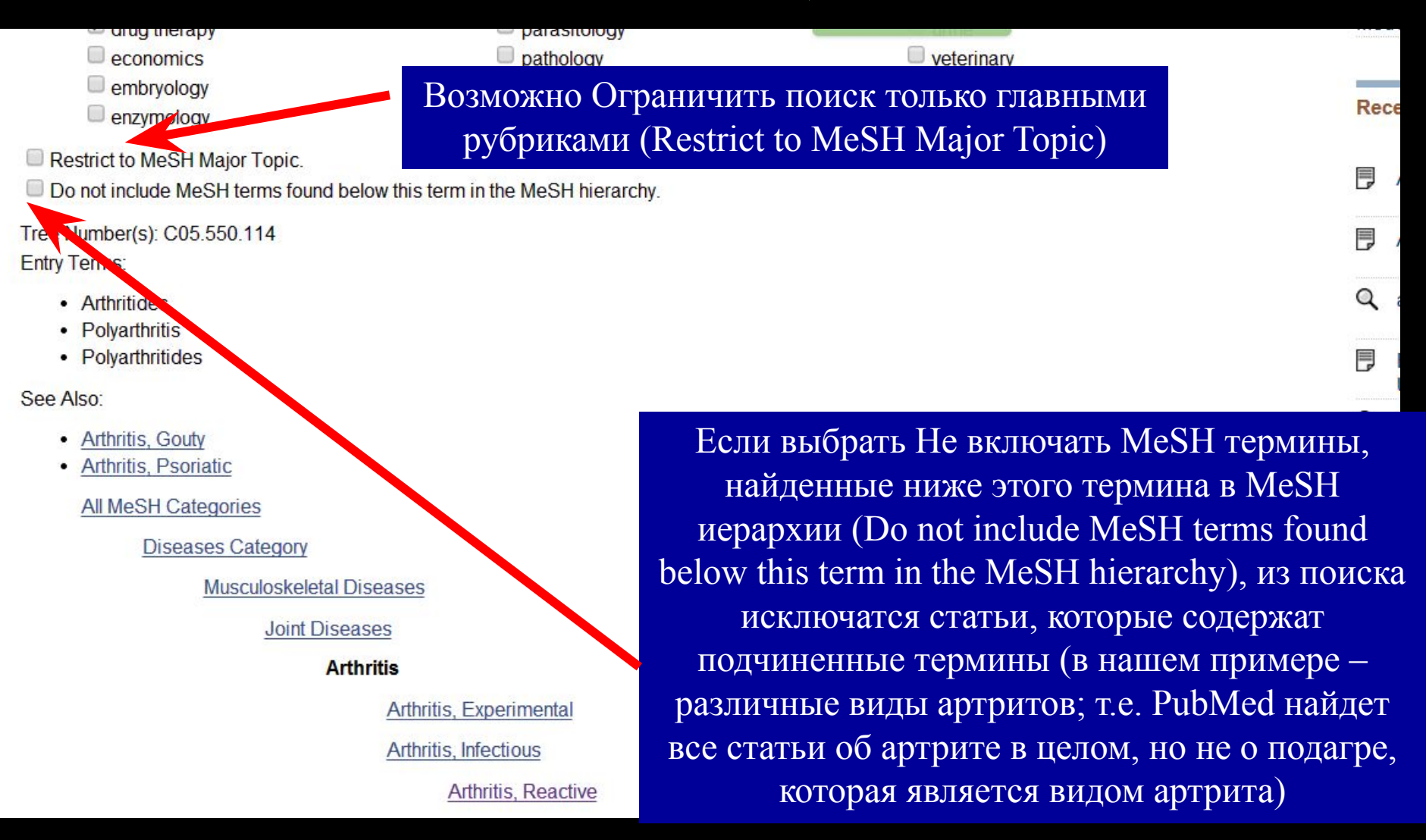

## Поиск по базе данных предметных рубрик (MeSH Database)

| 🗧 NCBI 🛛 Resources 🖸 How To 🗹                                                                                                    |                                                                                                    |                                                                                                    | <u>Sign in to NCBI</u>                                                    |
|----------------------------------------------------------------------------------------------------|----------------------------------------------------------------------------------------------------|----------------------------------------------------------------------------------------------------|---------------------------------------------------------------------------|
| MeSH MeSH                                                                                                    | ▼ Limits Advanced                                                                                                    |                                                                                                    | Search                                                                    |
| Display Settings:  Full Arthritis PubMed search builder options Subheadings:                                                        | <ol> <li>Нажмем «Add to sear</li> </ol>                                                                                           | send to: ⊙<br>ch builder»                                                                                                    | PubMed Search Builder           "Arthritis/drug therapy" [Mesh]           |
| <ul> <li>analysis</li> <li>anatomy and histology</li> <li>blood</li> <li>cerebrospinal fluid</li> <li>chemically induced</li> </ul> | <ul> <li>epidemiology</li> <li>ethnology</li> <li>etiology</li> <li>genetics</li> <li>history</li> </ul>                          | <ul> <li>prevention and control</li> <li>psychology</li> <li>radiography</li> <li>radionuclide imaging</li> <li>radiotherapy</li> </ul> | Add to search builder AND  Search PubMed You Tutorial Related information |
| Classification<br>complications<br>congenital<br>cytology                                                                           | тмем «Search PubMed» и атей о медикаментозной                                                                                     | и получим список<br>м лечении артрита                                                                                                   | PubMed<br>PubMed - Major Topic<br>Clinical Queries                        |
| <ul> <li>diagnosis</li> <li>diet therapy</li> <li>drug therapy</li> <li>economics</li> <li>embryology</li> </ul>                    | <ul> <li>nursing</li> <li>organization and administration</li> <li>parasitology</li> <li>pathology</li> <li>physiology</li> </ul> | <ul> <li>ultrasonography</li> <li>ultrastructure</li> <li>urine</li> <li>veterinary</li> <li>virology</li> </ul>                        | dbGaP Links<br>MedGen                                                     |
| enzymology     Restrict to MeSH Major Topic.     Do not include MeSH terms found below                                              | physiopathology<br>whis term in the SH bierarchy                                                                                  |                                                                                                    | Turn Off Clear<br>Q "Arthritis/drug therapy"[Mesh] (44382)<br>PubMed      |

1. Отметим интересующие нас подзаголовки

### Два раздела, очень полезных, когда определенная публикация уже найдена

Display Settings: V Abstract

Int J Med Microbiol. 2006 May;296 Suppl 40:242-9. Epub 2006 Mar 10.

Etiology of tick-borne febrile illnesses in adult residents of North-Eastern Poland: report from a prospective clinical study.

Grzeszczuk A<sup>1</sup>, Ziarko S, Kovalchuk O, Stańczak J.

Author information

Abstract

Febrile tick

adults expo evaluated

antibodies

and nested

individuals

three patie

borreliosis,

one by ser

ELSEVIER Send to: 🖂

> Save items Add to Favorites

#### Related citations in PubMed

[Fever after a tick bite: clinical manifestations and diagnosis of acute [Dtsch Med Wochenschr. 2003]

Causes of febrile illnesses after a tick bite in Slovenian children. [Pediatr Infect Dis J. 2003]

Review Clinical diagnosis and treatment of human granulocytotropic [Ann N Y Acad Sci. 2006]

Review [Tick borne zoonosis: selected clinical and diagnostic aspects]. [Parassitologia. 2004]

Prospective assessment of the etiology of acute febrile illness after a tick bite [Clin Infect Dis. 2001]

See reviews.

See all ...

\*

#### Cited by 2 PubMed Central articles

Are patients with en nema migrans who have leukopenia and thrombocyto [PLoS One. 2014] Co-infection and genetic diversity of tick-borne

pathonens in rc [Vector Borne Zoonotic Dis. 2013]

PMID: 16530481 [PubMed - indexed for MEDLINE]

defined by ESCAR) were detected for the first time in a prospective manner in Poland.

Работы, цитирующие найденную публикацию. Очень полезно всегда обращать на них внимание, так как это априори более свежие публикации с новыми данными

etermine the etiology of infection among nfection, in north-eastern Poland. We er a tick bite. Paired sera were tested for список публикаций, схожим по тематике copic examination of EDTA whole produce orne infections were diagnosed in 57 s; in 39 patients as a single infection, in nt with probable or possible Lyme обнаружить статьи, пропускаемые при in one patient by PCR and in another escence (antibody titers > or = 1:128). Study Group on Coxiella, Anaplasma,

различных вариантах поиска which, how Rickettsia. x of them as a single infection. Both confirmed HGA cases and seropositive individuals had A. phagocytophilum infection concurrent either with Lyme borreliosis (two cases) or with TBE (two cases). The clinical course was severe in three and moderate to mild in the remaining TBE cases, as well as in all Lyme borreliosis and HGA cases. TBE was found the most prevalent disease among adults with febrile illnesses occurring after a tick bite in north-eastern Poland. Concurrent tick-borne infections were frequent with multiple pathogens involved. Two confirmed acute HGA cases (fulfilling the European case definition criteria

Связанные цитирования в PubMed –

с найденной. Иногда позволяет

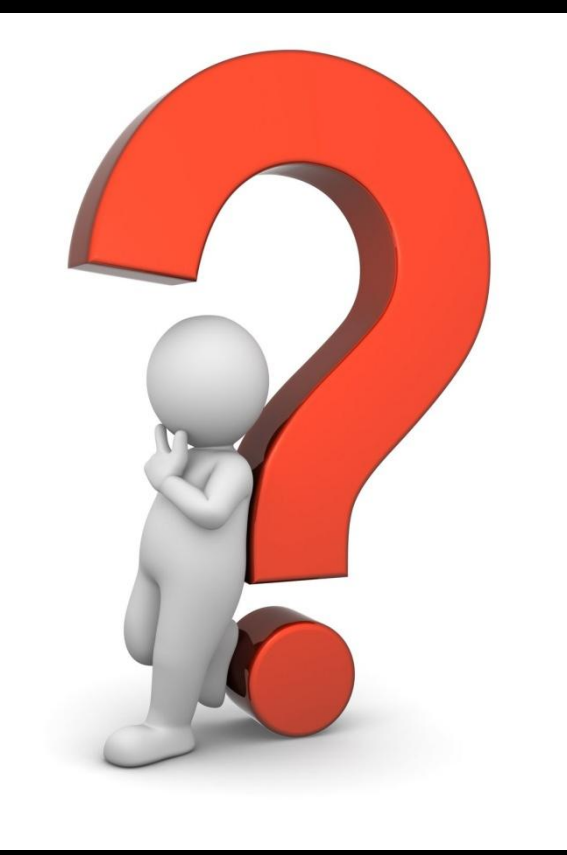

## Нашел абстракт, но где взять полный текст?

# Вариант 1 – полный текст представлен в PubMed в свободном доступе

| SNCBI Resources 🖸                                                                | How To 🖂                                                                                                    | Sign in to NCBI                         |
|----------------------------------------------------------------------------------|----------------------------------------------------------------------------------------------------|-----------------------------------------|
| Publiced.gov<br>US National Library of Medicine<br>National Institutes of Health | PubMed       "Lyme Disease/drug therapy"[Mesh]         RSS       Save search         Advanced                                                                                                    | Search Help                             |
| Show additional filters                                                          | <u>Display Settings:</u> ♥ Summary, 20 per page, Sorted by Recently Added <u>Send to:</u> ♥                                                                                                    | Filters: Manage Filters                 |
| Article types<br>Clinical Trial<br>Review                                        | Results: 21 to 40 of 1579         <         Prev         Page         2         of 79         Next>         Last>>>                                                                                                    | New feature                             |
| Systematic Reviews<br>More                                                       | <ul> <li>Efficacy of an experimental azithromycin cream for prophylaxis of tick-transmitted lyme disease</li> <li><sup>21.</sup> spirochete infection in a murine model.</li> </ul>                                                                                                  | Results by year                         |
| Text availability<br>Abstract<br>Free full text<br>Full text                     | Piesman J, Hojgaard A, Ullmann AJ, Dolan MC.<br>Antimicrob Agents Chemother. 2014;58(1):348-51. doi: 10.1128/AAC.01932-13. Epub 2013 Oct 28.<br>PMID: 24165183 [PubMed - indexed for MEDLINE] Free PMC Article<br>Related citations                                                  | Find related data                       |
| Dublied Commons                                                                  | Leap't move my facel a case of bilateral facial palay                                                                                                    | Search details                          |
| Publication dates<br>5 years<br>10 years                                         | <ul> <li>22. Greenberg MR, Urquhart MC, Eygnor JK, Worrilow CC, Gesell NC, Porter BG, Miller AC.<br/>J Am Osteopath Assoc. 2013 Oct;113(10):788-90. doi: 10.7556/jaoa.2013.048.</li> <li>PMID: 24084805 [PubMed - indexed for MEDLINE] Free Article<br/>Related citations</li> </ul> | "Lyme Disease/drug therapy"[Mesh]       |
| Custom range                                                                     | <ul> <li>Protein-losing nephropathy associated with Borrelia burgdorferi seropositivity in a soft-coated</li> <li>wheaten terrier: response to therapy.</li> </ul>                                                                                                    | Search See more                         |
| Humans<br>Other Animals<br>Languages                                             | Horney BS, Stojanovic V.<br>Can Vet J. 2013 Apr;54(4):392-6.<br>PMID: 24082169 [PubMed - indexed for MEDLINE] Free PMC Article<br>Related citations                                                                                                    | Recent Activity                         |
| More                                                                             | [Lyme arthritis in children: a diagnostic trap].                                                                                                    | (currentlyindexed[All]) (1) NLM Catalog |

## Вариант 1 – полный текст представлен в PubMed в свободном доступе

| S NCBI Resources 🛛 How To 🖓                                                                                                    | Sign in to NCBI                                                                                                    |  |
|----------------------------------------------------------------------------------------------------|----------------------------------------------------------------------------------------------------|--|
| Public gov     PubMed       US National Library of Medicine<br>National Institutes of Health     Advanced                                                                                                    | Search<br>Help                                                                                                    |  |
| Display Settings: 🖓 Abstract                                                                                                    | Full Text FREE<br>J Am Osteopath                                                                                            |  |
| <u>J Am Osteopath Assoc.</u> 2013 Oct;113(10):788-90. doi: 10.7556/jaoa.2013.048.                                                                                                    | Read full text in HighWire                                                                                                  |  |
| I can't move my face! a case of bilateral facial palsy.                                                                                                    | Save items                                                                                                    |  |
| <u>Greenberg MR<sup>1</sup>, Urquhart MC, Eygnor JK, Worrilow CC, Gesell NC, Porter BG, Miller AC</u> .                                                                                                    | ☆ Add to Favorites ▼                                                                                                    |  |
| Author information                                                                                                    |                                                                                                    |  |
| Abstract<br>The authors present a case of bilateral facial palsy in a 52-year-old man. The patient presented to an emergency department in Pennsylvania,<br>describing left-sided neck pain and headache from "sleeping wrong," symptoms which eventually progressed to facial diplegia by his fourth visit in 2<br>weeks. His admitting diagnosis was Bell palsy; he was ultimately tested for and found to have Lyme disease. Delay in treatment of patients with Lyme | Related citations in PubMed  Bell palsy in lyme disease-endemic regions of canada: a cautionary case of occult [CJEM. 2012] |  |
| disease may lead to bilateral facial paralysis and disease progression. Thorough history taking, physical examination, and scrutiny of prior records are important elements of identifying and treating patients such as these (ie, whose vague symptoms progress to facial diplegia) appropriately.                                                                                                    | [Facial diplegia in the course of childhood Lyme disease: bilateral enhancem [J Neuroradiol. 1997]                          |  |
| PMID: 24084805 [PubMed - indexed for MEDLINE] Free full text                                                                                                    | Bilateral facial paralysis: case presentation and<br>discussion of differential [J Gen Intern Med. 2006]                    |  |
|                                                                                                    | Review Lyme disease in a child presenting with bilateral facial nerve palsy [Neuroradiology. 1998]                          |  |
| Publication Types, MeSH Terms, Substances                                                                                                    | Review Differential diagnosis of facial nerve palsy. [Sarcoidosis Vasc Diffuse Lung Dis. 1997]                              |  |
| LinkOut - more resources 🗧                                                                                                    | See reviews                                                                                                    |  |
|                                                                                                    | See all                                                                                                    |  |

## Вариант 2 – в PubMed представлена только ссылка на полный текст статьи, статья платная

| S NCBI Resources 🗹 How To 🗹                                                                                                    | Sign in to NCBI                                                                                                    |
|----------------------------------------------------------------------------------------------------|----------------------------------------------------------------------------------------------------|
| Public     PubMed       US National Library of Medicine<br>National Institutes of Health     Advanced                                                                                                    | Search<br>Help                                                                                                    |
| Display Settings:  → Abstract  J Clin Neuromuscul Dis. 2012 Dec;14(2):75-7. doi: 10.1097/CND.0b013e318279d634.  Acute bilateral painless radiculitis with abnormal Borrelia burgdorferi immunoblot.  Almodovar JL <sup>1</sup> , Hehir MK, Nicholson KA, Stommel EW.    Author information                                                                                                    | Save Items Add to Favorites                                                                                                    |
| Abstract<br>A 57-year-old woman with a history of hypertension and hypothyroidism presented with painless left arm weakness and numbness 2 weeks before<br>evaluation. Nerve conduction studies of the left arm revealed normal motor and sensory responses. Needle examination revealed acute denervation<br>changes in all myotomes of the affected extremity, including cervical paraspinals on the left, and several myotomes on the contralateral side. The<br>laboratory evaluation revealed normal anti-GM1 antibodies and 3 IgM/5 IgG bands on Lyme Western Blot. The patient began treatment with 28 days of<br>intravenous ceftriaxone. On follow-up, patient had regained full strength of her extremities with no sensory deficits. Inflammatory borrelia radiculitis<br>usually presents with pain in the distribution of the affected nerves and nerve roots. The novelty of this case report rests on (1) the absence of primary<br>borreliosis symptomatology preceding the radiculitis and (2) the painless and bilateral clinical presentation in a patient with suspected Lyme radiculitis.<br>PMID: 23172387 [PubMed - indexed for MEDLINE]<br>M M M | Related citations in PubMed<br>Temporomandibular joint involvement caused by<br>Borrelia Burgdorfe [J Craniomaxillofac Surg. 2007]<br>Sciatica, disk herniation, and neuroborreliosis. A<br>report of four cases. [Joint Bone Spine. 2004]<br>Lyme disease presenting as subacute transverse<br>myelitis. [Acta Neurol Belg. 2009]<br>Review [Mesangioproliferative IgA-nephritis in a<br>patient with lyme borre [MMW Fortschr Med. 2008]<br>Review [Farty diagnosis of I yme borreliosis] |
| Publication Types, MeSH Terms, Substances                                                                                                    | [MMW Fortschr Med. 2006]<br>See reviews<br>See all                                                                                                    |

### Как действуем

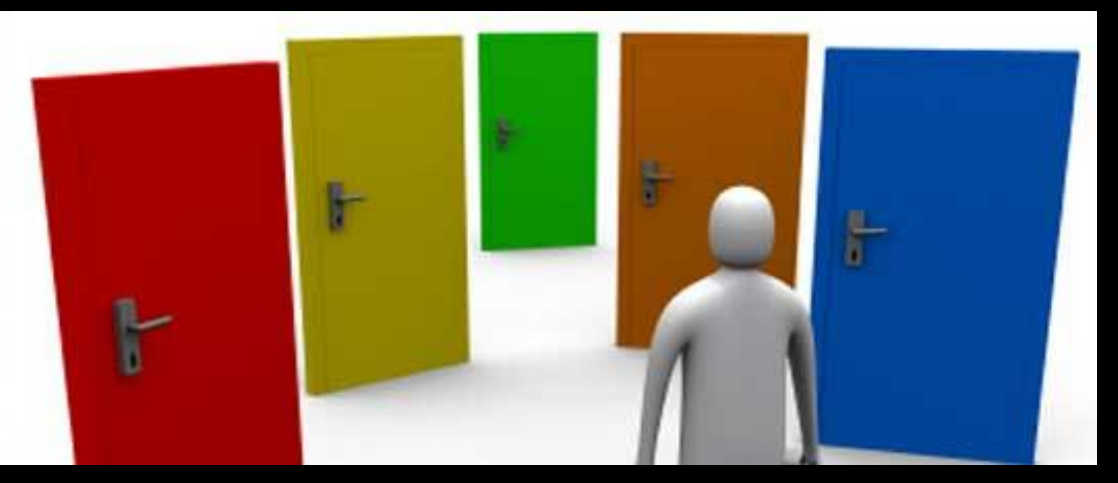

- Спросить полный текст статьи есть у коллег
- Поискать в интернете (ввести название в строке поиска <u>www.scholar.google.com</u>, справа может появиться ссылка на pdf вариант)
- Поискать в научных социальных сетях (к примеру, <u>www.researchgate.com</u>)
- Воспользоваться системой <u>www.sci-hub.org</u>
- Написать вежливое письмо автору с просьбой прислать полный текст публикации

## Вариант 3 – в PubMed явная ссылка на статью не представлена, и при этом она платная!

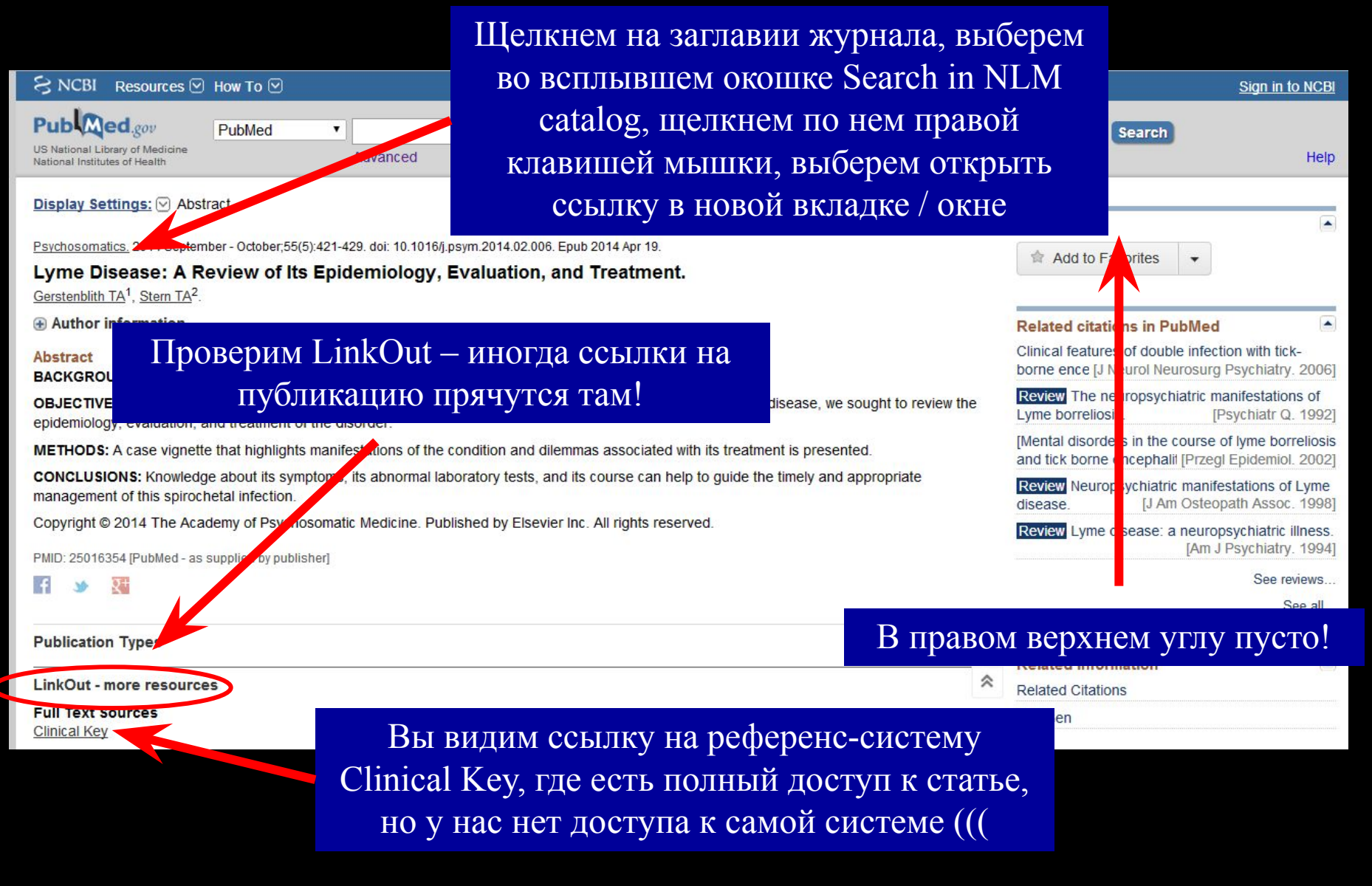

### Где-то мы это уже видели?

#### Display Settings: V Full Send Filters activated: Currently indexed in MEDLINE. Clear all to show 1 items. Psychosomatics Author(s): Academy of Psychosomatic Medicine NLM Title Abbreviation: Psychosomatics ISO Abbreviation: Psychosomatics Title(s): Psychosomatics. Publication Start Year: 1960 Frequency: Bimonthly, <Mar./Apr. 1993-> А вот и ссылка на издательство журнала! sychiatric Press Щелкаем по ней *ier* Description: v. Language: English ISSN: 0033-3182 (Print) 1545-7206 (Electronic) 0033-3182 (Linking Acid-Free: No Coden: PSYCBC LCCN: 65029473 Electronic Links: http://www.sciencedirect.com/science/journal/00333182 In: Index medicus: v6n5,Sept./Oct. 1965-MEDLINE: v6n5,Sept./Oct. 1965-PubMed: v6n5,Sept./Oct. 1965-OLDMEDLINE: Current Indexing Status: Currently indexed for MEDLINE.

clear

← → C ↑ □ www.sciencedirect.com/science/journal/00333182

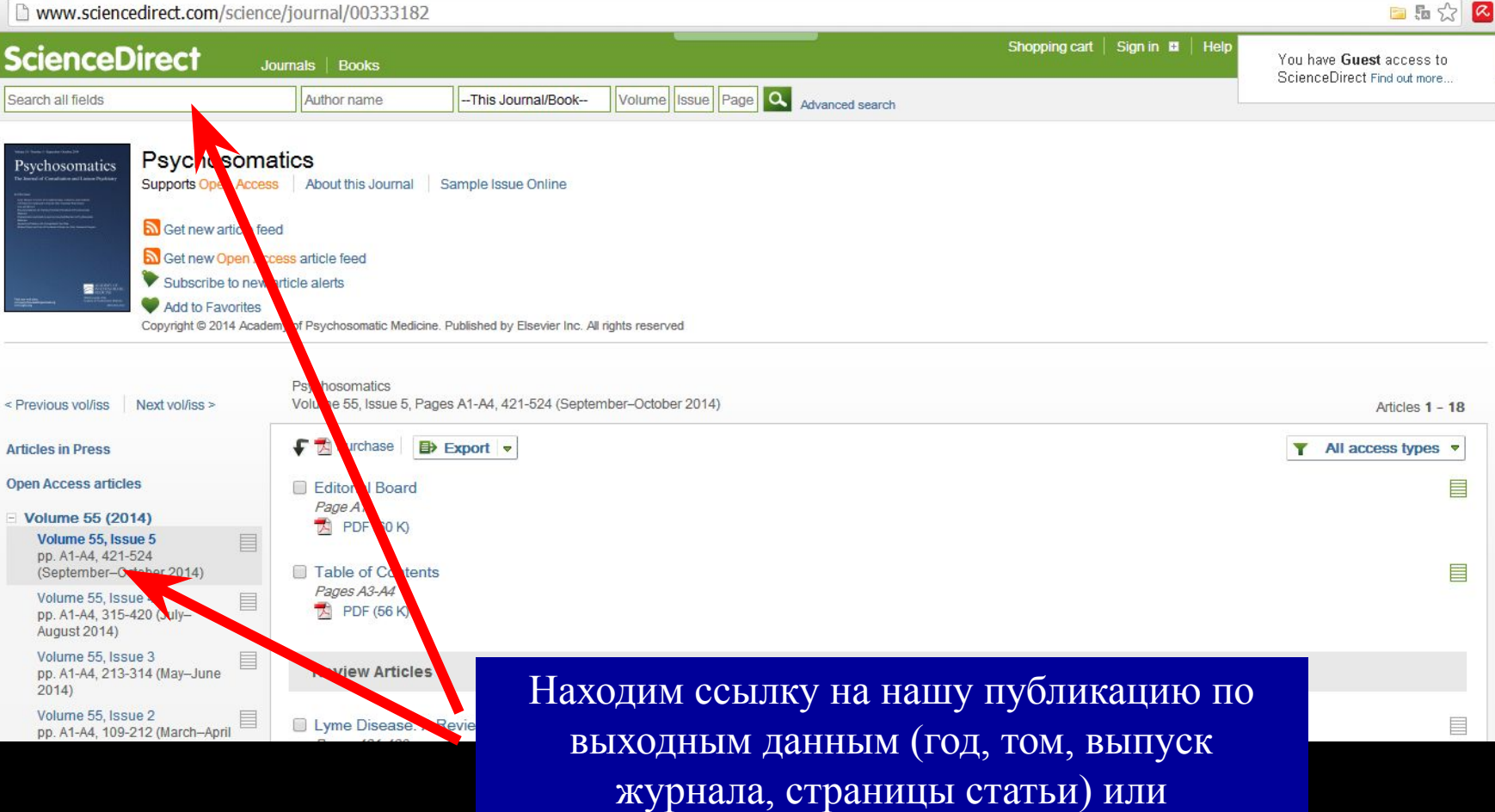

воспользовавшись поиском и открываем ее

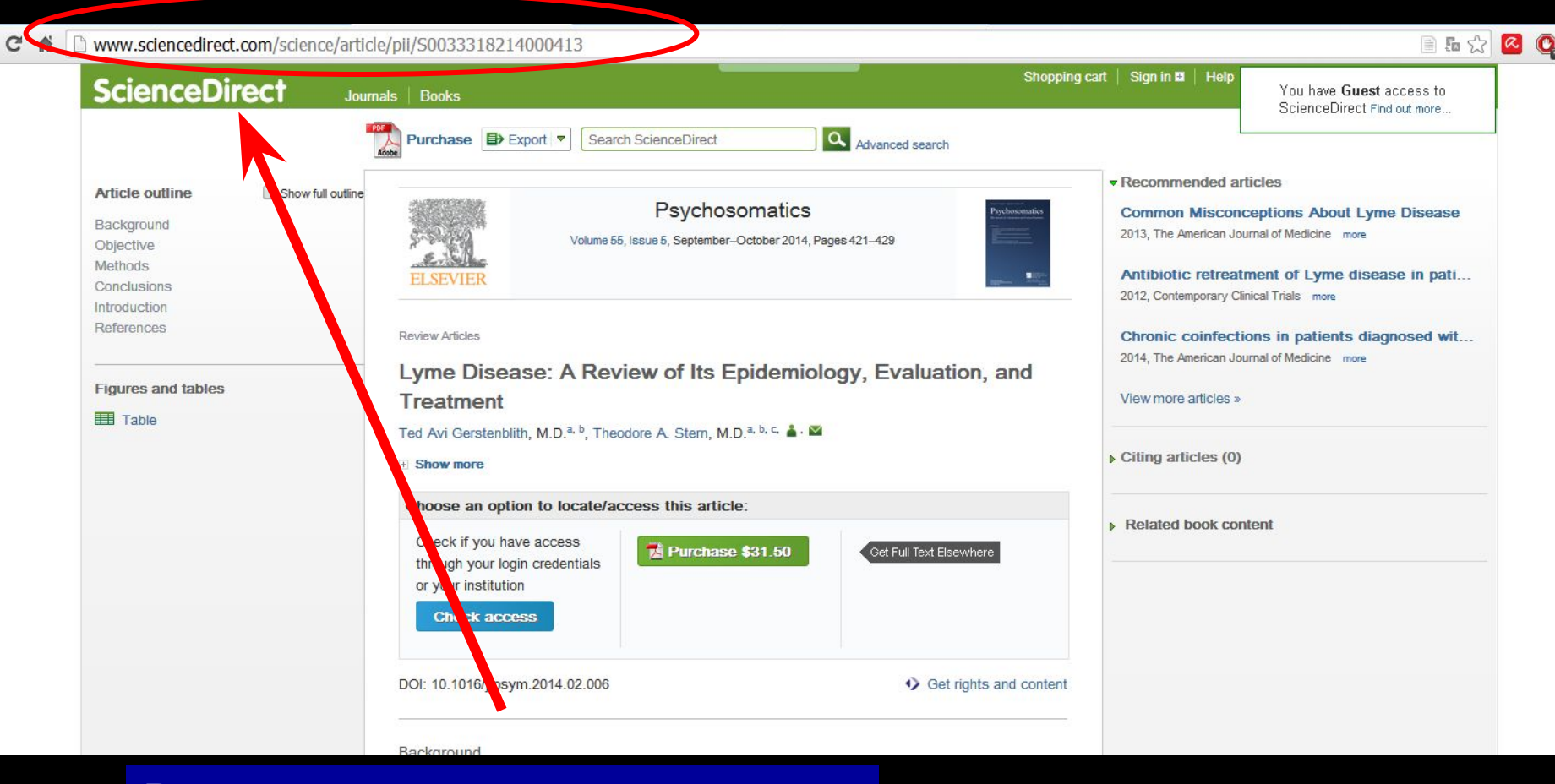

Выделяем ссылку статьи и копируем ее в буфер обмена (правой клавишей мыши или CTRL+C)

## Sci-hub.org

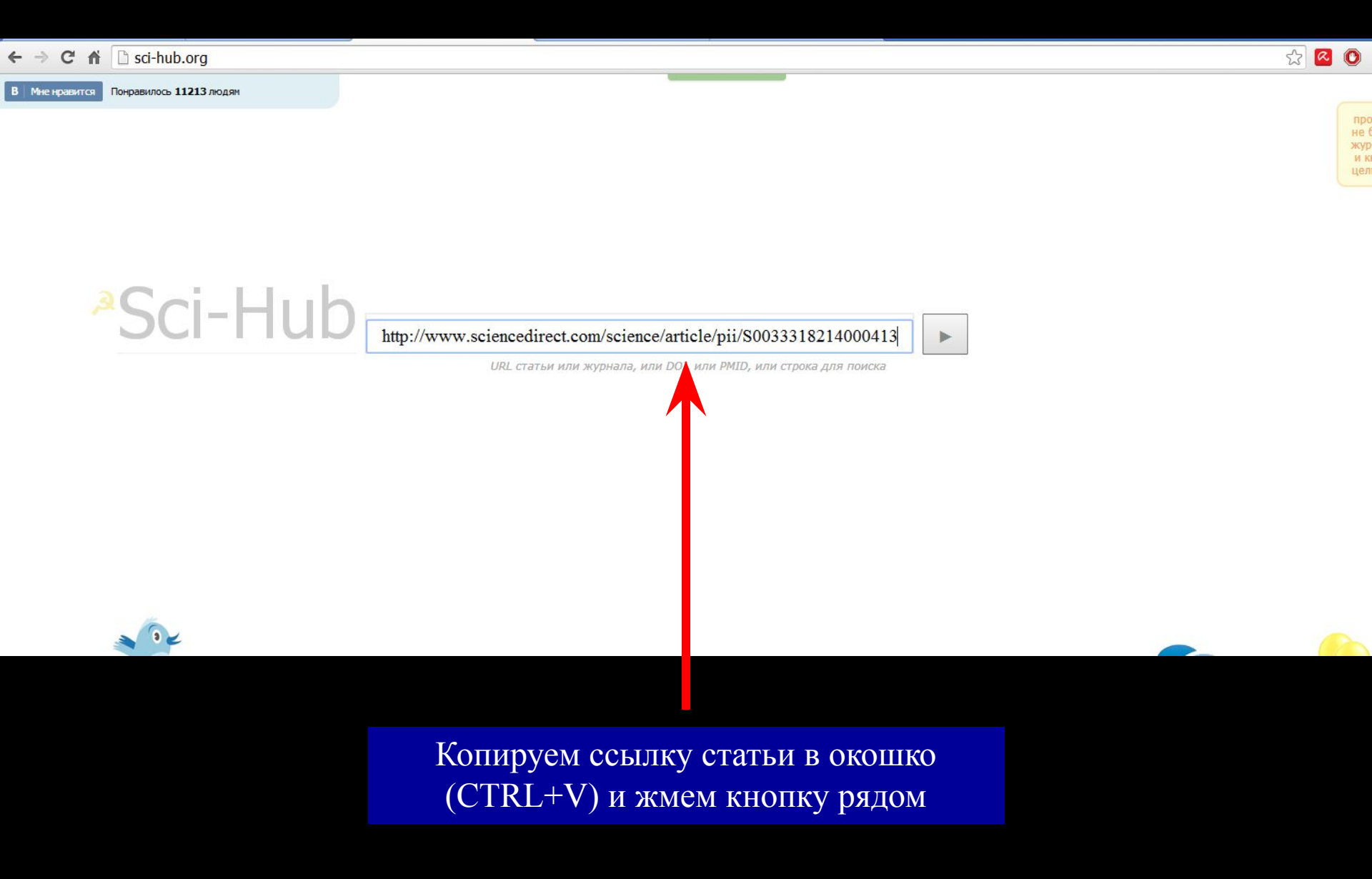

### Sci-hub.org

← → C 🖌 🗋 www.sciencedirect.com.sci-hub.org/science/article/pii/S0033318214000413

Статья найдена в библиотеке Либген http://libgen.org/scimag6/10.1016/j.psym.2014.02.006.pdf

Товарищ! Вступай в наши ряды: vk.com/sci\_hub

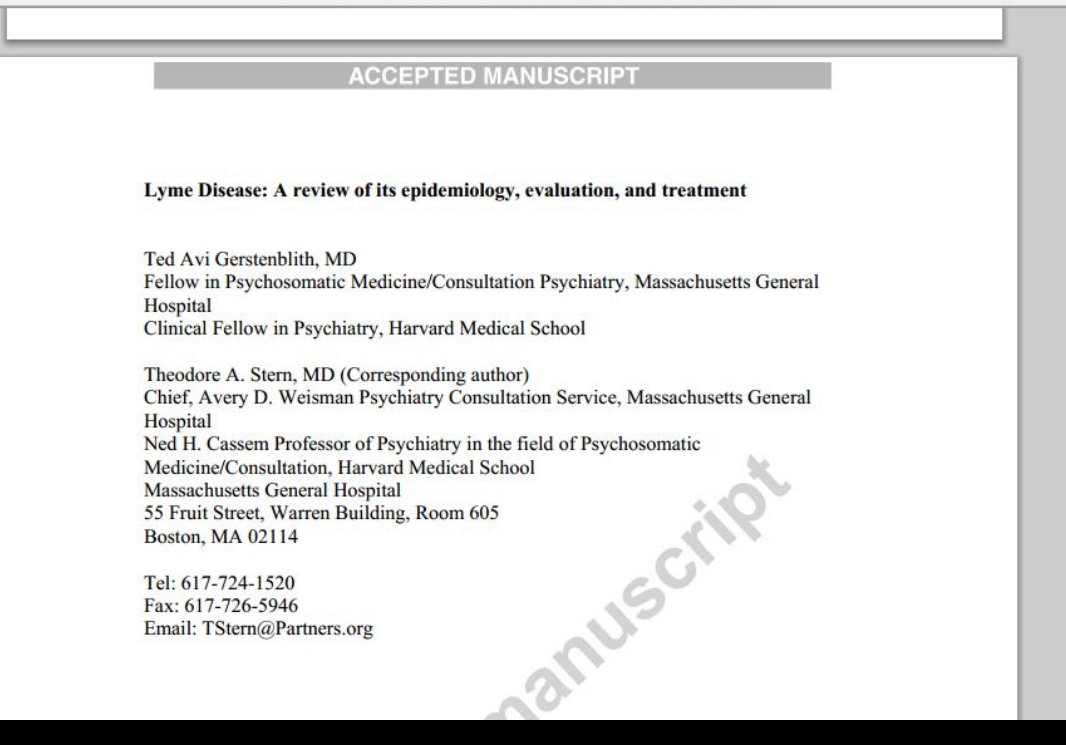

#### А вот и публикация!

B 🛣 🔼 🖸

Я слышу и забываю. Я вижу и запоминаю. Я делаю и понимаю.

> Конфуций, 551-479 гг. до н.э.

### Наша связь

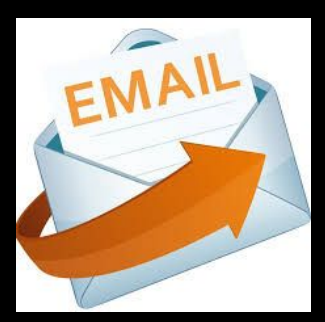

### infectology\_bsmu@mail.ru

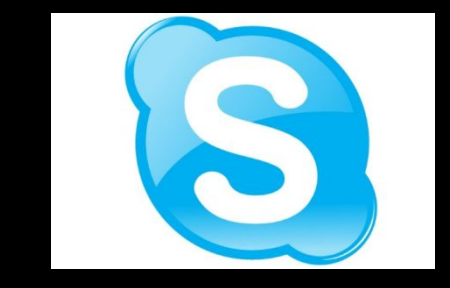

#### dr. Mikita

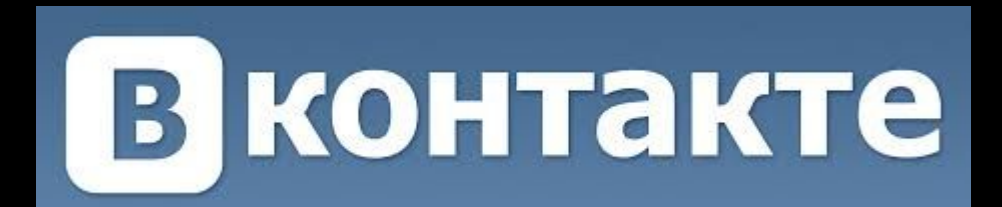

Группа кафедры в Контакте http://vk.com/club63333711

## Спасибо за внимание